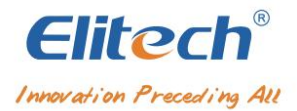

# New platform operating instructions V1.0

|     | Contents                                                                                  |    |
|-----|-------------------------------------------------------------------------------------------|----|
| 1、  | Registered account                                                                        | 2  |
| 2、  | Add device                                                                                | 3  |
| 3、  | Device alarm push settings                                                                | 5  |
| 4、  | Sensor parameter setting                                                                  | 6  |
| 5、  | Data report export                                                                        | 7  |
| 6、  | Alarm information viewing and processing                                                  | 9  |
| 7、  | Device deletion                                                                           | 10 |
| 8、  | Device sharing and unsharing                                                              | 11 |
| 9、  | Device quick query                                                                        | 13 |
| 10、 | Equipment handover                                                                        | 14 |
| 11、 | Platform self recharge                                                                    | 15 |
| 12、 | Data mailbox backup                                                                       | 15 |
| 13、 | Project management                                                                        | 16 |
| 14、 | Organization management (must be a registered enterprise account, not a personal account) | 17 |
| 15、 | FDA (equipment must be pro grade to be used)                                              | 19 |

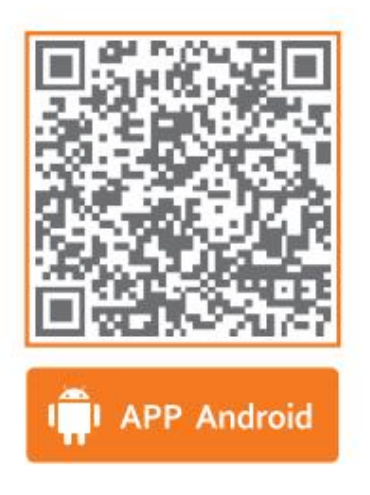

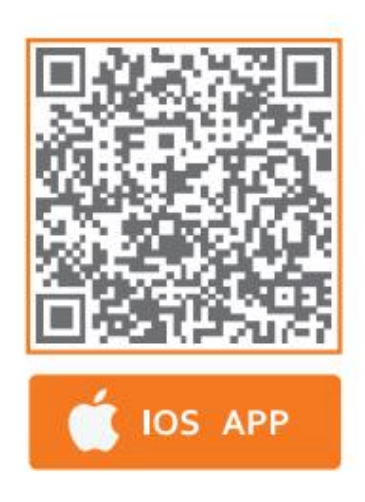

Elitech iCold Platform: new.i-elitech.com

## 1、 Registered account

To access the platform login page, open your browser and enter the website "new.i-elitech.com" in the address bar. If you're a new user, click on "create new account" to be taken to the registration page, as shown in figure (1):

| C Bitech iCold, supervise the entire x +                                                                                                    |                                                                                                    | - 0 ×        |
|----------------------------------------------------------------------------------------------------|----------------------------------------------------------------------------------------------------|--------------|
| ← → C ▲ 不安全   newi-elitech.com/user/login                                                                                                    | 0                                                                                                    | A 6 13 19 19 |
|                                                                                                    |                                                                                                    |              |
|                                                                                                    | Sign in Email Sign In Quick Query                                                                                                    |              |
| The second second second second second second second second second second second second second second second se                                                                                                    | A User Name                                                                                                    |              |
| the second second second second second second second second second second second second second second second se                                                                                                    |                                                                                                    |              |
| Elitech iCold <sup>®</sup>                                                                                                    | Code Record                                                                                                    |              |
| Visualize the safety in cold citain                                                                                                    | Remember Me Forgot Password?                                                                                                    |              |
| and the second second s | Sign In                                                                                                    |              |
| and the second second second second                                                                                                    | Create New Account                                                                                                    |              |
| the second second second second second second second second second second second second second second second se                                                                                                    | Quick Sign In                                                                                                    |              |
| A Design of the local data in the local data ini | and the second second se |              |
|                                                                                                    |                                                                                                    |              |
|                                                                                                    |                                                                                                    |              |
|                                                                                                    |                                                                                                    |              |
|                                                                                                    |                                                                                                    |              |
|                                                                                                    |                                                                                                    |              |

figure (1)

When registering, users can select one of two user types: enterprise or individual. Enterprise users have an additional organization management function, which supports hierarchical and decentralized management of subsidiary companies. Users can choose the type that best suits their needs, as shown in figure (2):

| ← -> C A 不安全   newsi-elitech.com/user/register                                                                                                    |                                                 | 2 A G G G G 🚇 💭 … |
|----------------------------------------------------------------------------------------------------|-------------------------------------------------|-------------------|
|                                                                                                    | Select Her Account Tune                         | 1                 |
| and the second second second second second second second second second second second second second second second                                                                                                    | Select osci Account type                        |                   |
| Elitech iCold <sup>®</sup>                                                                                                    | Enterprise<br>Regular<br>Individual<br>Register | G I               |
|                                                                                                    | Sine In                                         | and the second    |
| The second second secon |                                                 |                   |

figure (2)

**Registration information filling:** After selecting the user type, users can click to go to the information filling page and complete the required fields. Once finished, a verification code will be sent to the registered email. Enter the verification code to successfully complete the registration process, as shown in figure (3) and figure (4):

| User Name(Required)        | Company Name(Required)     |
|----------------------------|----------------------------|
| Email(Required)            | User Name(Required)        |
|                            | Email(Required)            |
| Password(Required)         | Password(Required)         |
| Confirm Password(Required) | Confirm Password(Required) |
| Code Send Code             | Code Send Code             |
| Register                   | Register                   |
| Back                       | 200                        |

## 2、Add device

**Login account:** To log in and access the platform management page, enter your registered email or username, password, and verification code, as shown in figure (5) and figure (6):

|                       | Sign In Email Sign In Quick Query              |
|-----------------------|------------------------------------------------|
| CONCEPTION CONCEPTION |                                                |
|                       | Sign In<br>Create New Account<br>Querx Sign Is |

figure (5)

| ← → C ▲ 不安全   ni        | ex.i-elitech.com/home                                                 | ə A 😘 🛊 🕼 😩 …                                 |
|-------------------------|-----------------------------------------------------------------------|-----------------------------------------------|
| CEElitech iCold         |                                                                       | Download Dashboard 🔀 🥃 🔵                      |
| A Home                  | Elitech iCold                                                         |                                               |
| Notification            | Cold Chain Remote Data Monitor Center                                 | Try it now<br>Subscription Expres: 2022-04-13 |
| Device List             | Comprehensive control of cold chain data, cold chain security visible |                                               |
| 🗑 Shipment Management 👻 | Q Device Namer Device Model' Device GUID                              | Search Device                                 |
| Project Management      |                                                                       |                                               |
| Ørganization Management | S 3 S 0 0 0 0 0 0 0 0 0 0 0 0 0 0 0 0 0                               | 1 o                                           |
| FDA 21 CFR              |                                                                       |                                               |
| 😩 User Center 🛛 👻       | Device Location Map                                                   |                                               |
| 🔹 Data Center 🛛 👻       |                                                                       |                                               |
|                         |                                                                       |                                               |
|                         |                                                                       |                                               |
|                         |                                                                       |                                               |
|                         |                                                                       |                                               |
|                         |                                                                       |                                               |
|                         |                                                                       |                                               |

figure (6)

Add device: To access the device addition page, first select the "device list" menu on the left, then click the "add device" option on the right, as shown in figure (7):

| ← → 〇 ▲ 不安全   new.        | i-elitech.com | /device/list                       |                    |                     |                  |                  | A 😘 🕼 🖆 📵 🛢 …                       |
|---------------------------|---------------|------------------------------------|--------------------|---------------------|------------------|------------------|-------------------------------------|
| iCold®                    |               |                                    |                    |                     |                  |                  | nicad Dashboard 🛛 💥 🚊 🔵             |
| A Home                    |               |                                    |                    |                     |                  |                  | _                                   |
| Notification              | Device        | Name/ Type/ GUID                   |                    | Search Reset Ad     | ditional Filters | Add Devi         | ce Import in Bulk Export            |
| Device List               |               |                                    |                    |                     |                  |                  |                                     |
| 18 Shipment Management V  | Cold Cha      | in Monitoring                      |                    |                     |                  | R View b         | r List 🧱 View by Map 📰 View by Card |
| Project Management        |               | Device Name                        | Sensor             | Measurement         | Device Status    | Stick To The Top | Subscription                        |
| 各 Organization Management |               | 00004                              |                    |                     |                  |                  |                                     |
| FDA 21 CFR                |               | RCW-800W                           | Probe 1            | 26.7°C              |                  | <b>₹ ⊥</b>       | ADV<br>2022-05-25 15:19:05 (CST)    |
| 🌲 User Center 🔍 👻         |               | 90429095999093094951               | Probe2             | 54.3%RH             |                  |                  | Subscribe >                         |
| 🚊 Data Center 🗸 👻         |               |                                    | Probe1 Temperature | 26.9°C              |                  |                  |                                     |
|                           |               | 360p<br>RCW-360PW-THD              | Probe1 Humidity    | 60.8%RH             |                  | ADV 2022-0       | ADV Expired<br>2022-05-17 09:26:44  |
|                           |               | Device ID:<br>90078373905447718599 | Probe2 Temperature | 26.5 <sup>4</sup> C | .11) Mormai      | * L              | (EEST)<br>Subscribe >               |
|                           |               |                                    | Probe2 Humidity    | 65.2%RH             |                  |                  |                                     |
|                           |               |                                    |                    |                     |                  |                  | (1) 10/page                         |
|                           |               |                                    |                    |                     |                  |                  | C C C C C C Page                    |

figure (7)

**Input device guid:** Enter the device's 20-digit GUID number and click on the "verify" option, as shown in figure (8):

| CE Elitech iCold®          |  |                                    |                    |                 |                  | Add Device           |                      |        |
|----------------------------|--|------------------------------------|--------------------|-----------------|------------------|----------------------|----------------------|--------|
| - A - Home -               |  |                                    |                    |                 |                  |                      |                      |        |
| Notification               |  |                                    |                    | Search Reset Ad | dillonal Filters | Required Information | tion                 |        |
| Device List                |  |                                    |                    |                 |                  | Device GUID:         | 90616036560495215863 | Verity |
| 🗑 Shipment Management 🖂    |  |                                    |                    |                 |                  |                      |                      |        |
| Project Management         |  | Device Name                        | Sensor             | Measurement     | Device Statu:    |                      |                      |        |
| 46 Organization Management |  |                                    |                    |                 |                  |                      |                      |        |
| Ø FDA 21 CFR               |  | RCW-800W<br>Device ID              | Probe 1            | 26.7°C          | at 🔳             |                      |                      |        |
| 🌲 User Center 🛛 🗸 🗸        |  | 90429095999093094951               |                    |                 |                  |                      |                      |        |
| 🚖 Data Center 🚽 🗸          |  |                                    | Probe1 Temperature | 26.9°C          |                  |                      |                      |        |
|                            |  | 360p<br>RCW-360PW-THD              | Probe1 Humidity    | 60.8%RH         | .a) 💻            | -                    |                      |        |
|                            |  | Device ID:<br>90078373905447718599 | Probe2 Temperature | 26.5%           |                  |                      |                      |        |
|                            |  |                                    | Probe2 Humidity    | 65.2%RH         |                  |                      |                      |        |
|                            |  |                                    |                    |                 |                  |                      |                      |        |
|                            |  |                                    |                    |                 |                  |                      |                      |        |

figure (8)

**Fill in the equipment information:** To add equipment information, enter a custom name for the equipment, select the local time zone, and then click on the "save" option, as shown in figure (9):

| Elitech iCold®             |  |                                                                                                    |                                                        |                |                   | Add Device            |                      |                                          |  |
|----------------------------|--|----------------------------------------------------------------------------------------------------|--------------------------------------------------------|----------------|-------------------|-----------------------|----------------------|------------------------------------------|--|
| A Home                     |  |                                                                                                    |                                                        |                |                   |                       |                      |                                          |  |
| Notification               |  |                                                                                                    |                                                        | Search Reset A | dditional Filters | Required Informa      | tion                 |                                          |  |
| Device List                |  |                                                                                                    |                                                        |                |                   | * Device GUID :       | 90516035560495215863 | Verily                                   |  |
| M Shipment Management ~    |  |                                                                                                    |                                                        |                |                   | - Durlause Consultant |                      |                                          |  |
| Project Management         |  | Device Name                                                                                                    | Cancor                                                 | Massurament    | Device Status     | - business scenarios. | Coo chain sionioning |                                          |  |
| 45 Organization Management |  | Derive Hume                                                                                                    | Jen av                                                 |                | Derice Suite.     | Device Name:          | RCW-360PLUS          | 0                                        |  |
| FDA 21 CFR                 |  | 800W<br>RCW-800W                                                                                                    | Probe 1                                                | 26.7°C         |                   | Time Zone:            | (gmt+08:00)shanghai  | v                                        |  |
| 🛎 User Center 🛛 🗸          |  | Device ID.<br>90429095999093094951                                                                                                    | Probe2                                                 | 54.3%RH        |                   | * Enable Device:      | Yes                  |                                          |  |
| 🚖 Data Center 🚽 🗸          |  |                                                                                                    | Probet Temperature                                     | 26.9°C         |                   | Quick Access:         | Disable              |                                          |  |
|                            |  | 360p<br>RCW-360PW-THD                                                                                                    | Probe1 Humiday                                         | 60.8%RH        |                   | Optional information  | ion                  |                                          |  |
|                            |  | Device ID: Protez Temperature DS STC 411 Protez Temperature DS STC 411 Protez Temperature DS STC 411 Protez Humidary ES ZNRH Industry: | Probe2 Temperature                                     | 26.5°C         |                   |                       | 17.2                 | i ana ana ana ana ana ana ana ana ana an |  |
|                            |  |                                                                                                    | Cold Storage<br>Category corresponding to large screen |                |                   |                       |                      |                                          |  |
|                            |  |                                                                                                    |                                                        |                |                   | Note:                 |                      |                                          |  |
|                            |  |                                                                                                    |                                                        |                |                   |                       |                      |                                          |  |
|                            |  |                                                                                                    |                                                        |                |                   |                       |                      |                                          |  |
|                            |  |                                                                                                    |                                                        |                |                   |                       |                      |                                          |  |
|                            |  |                                                                                                    |                                                        |                |                   |                       |                      |                                          |  |
|                            |  |                                                                                                    |                                                        |                |                   |                       |                      |                                          |  |
|                            |  |                                                                                                    |                                                        |                |                   |                       | Save Cancel          |                                          |  |

figure (9)

#### 3. Device alarm push settings

**Enter the configuration:** To access the parameter configuration page, first select the "device list" menu on the left, then choose a device, and click on the device name, as shown in figure (10):

| Elitech iCold®                                |                                                                 |                                                                                |                                        |                   | Dow                         | nload Dashboard 🔀 🖻 🔵                                       |
|-----------------------------------------------|-----------------------------------------------------------------|--------------------------------------------------------------------------------|----------------------------------------|-------------------|-----------------------------|-------------------------------------------------------------|
| A Home                                        | Device Name/ Type/ GUID                                         |                                                                                | Search Reset A                         | dditional Filters | Add Devis                   | ce Import in Bulk Export                                    |
| Device List                                   |                                                                 |                                                                                |                                        |                   |                             |                                                             |
| 🕅 Shipment Management 🗸                       | Cold Chain Monitoring                                           |                                                                                |                                        |                   | <ul> <li>View by</li> </ul> | List 🔣 View by Map 🔡 View by Card                           |
| Project Management                            | Device Name                                                     | Sensor                                                                         | Measurement                            | Device Status     | Stick To The Top            | Subscription                                                |
| Ciganization Management FDA21 CFR User Center | RCW-360PLUS<br>RCW-360P-T<br>Device ID:<br>90616036560495215863 | Probe1 Temperature                                                             | 29.1°C                                 | .d 💽 Normat       | <u></u>                     | 4DV<br>2022-06-24 10.53.46 (CST)<br>Subscribe >             |
| 🔹 Data Center 🗸 🗸                             | 800W<br>RCW-800W<br>Device ID:<br>90429095999093094951          | Probe 1<br>Probe2                                                              | 27.1 <sup>1</sup> C<br>55.9%RH         | at Normal         | <u>₹</u> ±                  | ADV<br>2022-05-25 15:19:05 (CST)<br>Subscribe >             |
|                                               | 360p<br>P.CW-360PW-THD<br>Device ID<br>90078373905447716599     | Probe1 Temperature<br>Probe1 Humidity<br>Probe2 Temperature<br>Probe2 Humidity | 27 2°C<br>62 5%RH<br>27 2°C<br>66.6%RH | •t] Normal        | <u>ب</u> ج                  | ADV [20005]<br>2022-05-17 09 26:44<br>(EEST)<br>Subscribe > |
|                                               |                                                                 |                                                                                |                                        |                   |                             | < 1 > 10 / page ~                                           |

figure (10)

**Enter configuration:** To configure the notification settings, click on the "notification settings" option, as shown in figure (11). The following parameters can be customized:

Alarm push methods: SMS (paid) and email (free)

Repeat times: customizable settings from 1 to 5

Notification interval: customizable from 0 to 4 hours

Alarm period: customizable from 0 to 24 hours

Whole point push: customizable with three time points; can be turned on or off

Alarm level: single-level alarm and multi-level alarm

Alarm delay: customizable from 0 to 4 hours

Alarm receiver: enter the name, telephone number, and email address of the receiver to receive alarm information

Once the parameters are set, click on the "save" option to save the changes.

| ce Elitech iCold®         |          |                                                       |                                                             | < RCW-360PL      | US Disabled Share Quick Access Enabled                              | More ADV                                            |  |  |  |
|---------------------------|----------|-------------------------------------------------------|-------------------------------------------------------------|------------------|---------------------------------------------------------------------|-----------------------------------------------------|--|--|--|
| A Home                    |          |                                                       |                                                             |                  |                                                                     |                                                     |  |  |  |
| Notification              |          |                                                       |                                                             | < Real-Time Data | Data Chart Alarm Status Notification Settings                       | Parameter Settings Map Top-Up Basic Device Inform > |  |  |  |
| Device List               |          |                                                       |                                                             | Notification     | Sms E-mail                                                          |                                                     |  |  |  |
| M Shipment Management V   | Cold Cha | in Montoring                                          |                                                             | Approach         |                                                                     |                                                     |  |  |  |
| Project Management        |          | Device Name                                           | Sensor                                                      | Alarm            | Alarm Rules Repeat Times 5 Notification Interval 0 min $\checkmark$ |                                                     |  |  |  |
| Ø Organization Management |          | RCW-360PLUS                                           |                                                             | Notification     |                                                                     |                                                     |  |  |  |
| FDA 21 CFR                |          | RCW-360P-T<br>Device ID:                              | Probe1 Temperature                                          |                  | Alarm Period 0.00 v To 24.00 v                                      |                                                     |  |  |  |
| & User Center ·           |          | 90616036560495215863                                  |                                                             |                  |                                                                     |                                                     |  |  |  |
| 🔹 Data Center 🗸 🗸         |          | 800W<br>RCW-800W<br>Device ID<br>90429095999093094951 | Probe 1<br>Probe2                                           |                  | Scheduled Notification Time<br>Notification 9:00 V                  | Notification Time Notification Time 12.00 V 18.00 V |  |  |  |
|                           |          | 360p<br>RCW-360PW-THD<br>Device ID:                   | Probe1 Temperature<br>Probe1 Humidity<br>Probe2 Temperature | Alarm Level      | Single-level Alarm                                                  |                                                     |  |  |  |
|                           |          |                                                       | Probe2 Humidity                                             |                  | Alarm Delay Omin V                                                  | Enuit                                               |  |  |  |
|                           |          |                                                       |                                                             |                  |                                                                     | Save                                                |  |  |  |

figure (11)

**Alarm type selection:** To customize the alarm type, click on "Alarm Category and Early Warning" and simply tick the box next to the desired alarm type. Available alarm types include probe over upper limit, probe over lower limit, offline, probe failure, and more. To view additional alarm types, click on "More Category Options," as shown in Figure 12.

| CEElitech iCold®          |  |                                    |                    | C RCW-36001115 Disabled Share Ouick access Faabled More                                                          |
|---------------------------|--|------------------------------------|--------------------|----------------------------------------------------------------------------------------------------|
| A Home                    |  |                                    |                    |                                                                                                    |
| Notification              |  |                                    |                    | Real-Time Data Data Chart Alarm Status Notification Settings Parameter Settings Map Top-Up Basic Device Inform > |
| Device List               |  |                                    |                    | Notification Settings Alarm Category And Early Warning                                                           |
| 18 Shipment Management 🔗  |  |                                    |                    | Enable Alarm Categories More Category Options                                                                    |
| Project Management        |  | Device Name                        | Sensor             |                                                                                                    |
| 級 Organization Management |  |                                    |                    | Probe1-temperature Above Upper Limit 🛛 Probe1-temperature Below Lower Limit 💟 Probe1 Fault                       |
| FDA 21 CFR                |  | RCW-360P-T<br>Device ID            | Probe1 Temperature |                                                                                                    |
| 🌲 User Center 🚽 👻         |  | 90616036560495215863               |                    | Enable Warning Notification                                                                                      |
| 🔹 Data Center 🛛 🗸         |  | 800W<br>RCW-800W                   | Probe 1            |                                                                                                    |
|                           |  | Device ID:<br>90429095999093094951 | Probe2             |                                                                                                    |
|                           |  |                                    |                    | <u> </u>                                                                                                    |
|                           |  |                                    | Probe1 Temperature | No Data                                                                                                    |
|                           |  | RCW-360PW-THD<br>Device ID         | Probe1 Humidity    |                                                                                                    |
|                           |  | 90078373905447718599               | Probe2 Temperature |                                                                                                    |
|                           |  | Probe2 Humi                        | Probe2 Humidity    |                                                                                                    |

figure (12)

## 4、 Sensor parameter setting

**Enter the configuration:** To configure sensor parameters, first select a device by clicking on "Device List" in the left-hand menu, and then click on the device name to enter its parameter configuration. Next, click on the "Parameter Settings" menu, as shown in Figure 13.

Under "Sensor Parameters," you can customize the following settings:

Turn the sensor on or off.

Customize the sensor name.

Set the temperature range of the sensor according to your needs.

Once you've made your desired changes, click "Save" to save the new parameters.

| € Elitech iCold®         |                                    |                    | RCW-360PILIS Disabled Share Quick Access Enabled More                                                          |
|--------------------------|------------------------------------|--------------------|----------------------------------------------------------------------------------------------------|
| A Home                   |                                    |                    |                                                                                                    |
| Notification             |                                    |                    | Real-Time Data Data Chart Alarm Status Notification Settings Parameter Settings Map Top-Up Basic Device Inform |
| Device List              |                                    |                    | Sensor Parameters User Preferences System Parameters Engineering Parameters Parameters Parameters To Be Issued |
| 18 Shipment Management V |                                    |                    |                                                                                                    |
| Project Management       | Device Name                        | Sensor             | Sensor                                                                                                    |
| Organization Management  | PCW/36001115                       |                    | Probe1 Temperature Range (-40 - 85)*C                                                                          |
| Ø FDA 21 CFR             | CW+360P+T<br>Device ID             | Probe1 Temperature | Display, Yes V Name Your Sensor Lower Limit20.0 YC Upper Limit. 50.0 YC                                        |
| 🌲 User Center 🚽 🗸        | 90616036560495215863               |                    |                                                                                                    |
| 🚊 Data Center 🚽 👻        | BOOW<br>RCW-800W                   | Probe 1            |                                                                                                    |
|                          | Device ID:<br>90429095999093094951 | Probe2             |                                                                                                    |
|                          |                                    | Probe1 Temperature |                                                                                                    |
|                          | 360p<br>RCW-360PW-THD              | Probe1 Humidity    |                                                                                                    |
|                          | Device ID.<br>90078373905447718599 | Probe2 Temperature |                                                                                                    |
|                          |                                    | Probe2 Humidity    |                                                                                                    |
|                          |                                    |                    |                                                                                                    |
|                          |                                    |                    | ,                                                                                                    |
|                          |                                    |                    | Save                                                                                                    |
|                          |                                    |                    |                                                                                                    |
|                          |                                    |                    |                                                                                                    |

figure (13)

#### **User Preferences**

#### User defined unit: temperature;

·Normal Upload Interval: 1 min - 1440 min;

·Alarm Upload Interval: 1 min - 1440 min;

·Normal Record Interval: 1 min - 1440 min;

·Alarm Record Interval: 1 min - 1440 min;

•Turn On GPS: custom;

•Buzzer Alarm: Customize the settings as needed, and then click "Save" to save the parameters. Please refer to Figure (14) for a visual reference.

| Ce)Elitech iCold®         |                                    |                    | < RCW-360PLUS Disabl              | ed Share Quick Access Enal        | More                                          | 1        |
|---------------------------|------------------------------------|--------------------|-----------------------------------|-----------------------------------|-----------------------------------------------|----------|
| A Home                    |                                    |                    | Deal Two Date . Date Charl        | Alara Cata Alaticatian Cation     | Descender California I dans Tan Uni Desci Des |          |
| Notification              |                                    |                    | C Real-Time Data Data Chan        | Waith Status - Nouncation Setungs | Parameter Securitys Trap Top-Op Desic Dev     | vice inp |
| Device List               |                                    |                    | Sensor Parameters User Preterence | System Parameters Engineering Pa  | rameters Parameters To B                      | de Issue |
| 10 Shipment Management 🖂  | Cold Chain Monitoring              |                    | Hear Brafarances                  |                                   |                                               |          |
| Project Management        | Device Name                        | Sensor             | User Preferences                  |                                   |                                               |          |
| 都 Organization Management |                                    |                    | C F Change                        | ۲ <b>۲</b>                        |                                               |          |
| Ø FDA 21 CFR              | RCW-360P-T<br>Device ID            | Probe1 Temperature | Normal Upload Interval            | 5 Range [1 - 1440]                | min                                           |          |
| 🌲 User Center 🛛 🤟         | 90616036560495215863               |                    | Alarm Upload Interval             | 2 Range [1 - 1440]                | min                                           |          |
| 🚊 Data Center 🛛 🖂         | 800W<br>800W-800W                  | Probe 1            | Normal Record Interval            | 5 Range [1 - 1440]                | min                                           |          |
|                           | Device ID.<br>90429095999093094951 | Probe2             | Alarm Record Interval             | 2 Range [1 - 1440]                | min                                           |          |
|                           |                                    |                    | Tum On GPS                        | False                             |                                               |          |
|                           |                                    | Probe1 Temperature | DULLOI PARTIT                     | 1446                              |                                               |          |
|                           | RCW-360PW-THD                      | Probe1 Humidity    |                                   |                                   |                                               |          |
|                           | 90078373905447718599               | Probe2 Temperature |                                   |                                   |                                               |          |
|                           |                                    | Probe2 Humidity    |                                   |                                   |                                               |          |
|                           |                                    |                    |                                   |                                   |                                               |          |
|                           |                                    |                    |                                   |                                   |                                               |          |
|                           |                                    |                    |                                   | Save                              |                                               |          |
|                           |                                    |                    |                                   |                                   |                                               |          |

figure (14)

#### 5、 Data report export

Enter configuration: To export device data as a PDF or Excel file, follow these steps:

- (1) Click on "Device List" in the left-hand menu.
- (2) Select the device you want to export data for.
- (3) Click on the device name to enter its details.
- (4) Click on the "Data Chart" menu.
- (5) Select "Export to PDF" or "Export to Excel," as needed.

Please refer to Figure 15 for a visual reference.

| Elitech iCold *           |                                    |                    | < RCW-360PLUS Disable       | d Share Quick Access Enable             | nd More                              | .il 📕 ADV             |
|---------------------------|------------------------------------|--------------------|-----------------------------|-----------------------------------------|--------------------------------------|-----------------------|
| A Home                    |                                    |                    |                             |                                         |                                      |                       |
| Notification              |                                    |                    | < Real-Time Data Data Chart | Alarm Status Notification Settings      | Parameter Settings Map Top-Up        | Basic Device Inform > |
| E Device List             |                                    |                    | Today 7 Days 30 Days 20     | 22-04-24 00:00:00 ~ 2022-04-24 16:05:05 | Export to PDF Export to XLS FDA Data |                       |
| 🗰 Shipment Management 🗸 🗸 |                                    |                    | Data Graph                  |                                         |                                      |                       |
| Project Management        |                                    |                    | Date                        | Probe1 Temperature                      | Note                                 |                       |
| 為 Organization Management | Device Name                        | Sensor             | 2022-04-24 16:03:30(+08:00) | 29.0°C                                  |                                      | L *                   |
| ÷                         | RCW-360PLUS                        |                    | 2022-04-24 15:58:30(+08:00) | 29.1°C                                  |                                      | L                     |
| 9 FDA21 CFR               | Device ID:<br>90616036560495215863 | Probe1 Temperature | 2022-04-24 15:53:30(+08:00) | 29.1°C                                  |                                      | L                     |
| 🌲 User Center 🛛 🗸 🗸       |                                    |                    | 2022-04-24 15:48:30(+08:00) | 29.1°C                                  |                                      | L                     |
| 🚊 Data Center 🚽 👻         | 800W<br>RCW-800W                   | Probe 1            | 2022-04-24 15:43:30(+08:00) | 29.2°C                                  |                                      | L                     |
|                           | Device ID:<br>90429095999093094951 | Probe2             | 2022-04-24 15:38:30(+08:00) | 29.3°C                                  |                                      | 2                     |
|                           |                                    |                    | 2022-04-24 15:33:30(+08:00) | 29.3°C                                  |                                      | 2                     |
|                           |                                    | Probe1 Temperature | 2022-04-24 15:28:30(+08:00) | 29.2°C                                  |                                      | 2                     |
|                           | RCW-360PW-THD                      | Probe1 Humidity    | 2022-04-24 15:23:30(+08:00) | 29.2°C                                  |                                      | 2                     |
|                           | 90078373905447718599               | Probe2 Temperature | 4                           | 29.10                                   |                                      | <u>*</u>              |
|                           |                                    | Probe2 Humidity    |                             |                                         |                                      |                       |
|                           |                                    |                    |                             |                                         | Previous 1                           | Next 10 pcs/page V    |
|                           |                                    |                    |                             |                                         |                                      |                       |

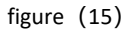

**Filtering information:** When exporting data as a PDF or Excel file, you can customize various settings, such as the time period, geographical location, recording interval, and simplified data template. To do so, select the desired options and then click on the "Download" menu, as shown in Figure 16.

| Elitech iCold®            |                                   |                    | < RCW-360PLUS Disabled Share Quick Access Enabled More .1 ADV                                                                                                    |
|---------------------------|-----------------------------------|--------------------|----------------------------------------------------------------------------------------------------|
| A Home                    |                                   |                    |                                                                                                    |
| Notification              |                                   |                    | Real-Time Data Data Chart Alarm Status Notification Settings Parameter Settings Map Top-Up Basic Device Inform >                                                                                                    |
| Device List               |                                   |                    | Today 7 Days 30 Days 2022-04-24 00:00:00 - 2022-04-24 16:16:66 Export to PDF Export to XLS FDA Data                                                                                                    |
| M. Shipment Management v  |                                   |                    | Report Content     Selection:     Datasheets     Content                                                                                                    |
| Project Management        | Device Name                       | Sensor             | Simple mode (single et temperature and single et temperature and single et temperature and single et temperature and single et temperature and temperature et temperature et temperature e |
| 都 Organization Management | RCW-360PLUS                       |                    | Data Interval:     0 x Smin                                                                                                    |
| FDA 21 CFR                | RCW-360P-T<br>Device ID:          | Probe1 Temperature |                                                                                                    |
| 🌡 User Center 🚽 🗸         | 90616036560495215863              |                    | iemperature Unit: • C · +                                                                                                    |
| 😩 Data Center 🔍 🗸         | 800W<br>80W-800W                  | Probe 1            | File Format: 💿 PDF                                                                                                    |
|                           | Device ID<br>90429095999093094951 | Probe2             | Order Number:                                                                                                    |
|                           |                                   |                    | Shipper:                                                                                                    |
|                           |                                   | Probe1 Temperature | Carrier:                                                                                                    |
|                           | RCW-360PW-THD<br>Device ID        |                    | Consignee:                                                                                                    |
|                           | 90078373905447718599              |                    |                                                                                                    |
|                           |                                   |                    | Description:                                                                                                    |
|                           |                                   |                    | Cancel Download                                                                                                    |
|                           |                                   |                    | Data Graph                                                                                                    |
|                           |                                   |                    | Date Procet Temperature Note                                                                                                    |
|                           |                                   |                    | ,                                                                                                    |

figure (16)

**Download report:** After clicking on the "Download" menu, you will be directed to the Download Center. To download the data report to your local computer, follow these steps:

(1) Click on the "To Check" menu in the upper right corner of the screen to enter the Download Center.

- (2) Click on the "Download" menu on the right-hand side of the screen.
- (3) The data report will be downloaded to your local computer.

| A Home                       |                                                                                            |                     |                      |                        |                                |           |
|------------------------------|--------------------------------------------------------------------------------------------|---------------------|----------------------|------------------------|--------------------------------|-----------|
| Notification     Device List | Type V                                                                                     |                     |                      |                        |                                |           |
| 🐸 Shipment Management 🛛 🛩    |                                                                                            |                     |                      |                        |                                |           |
| Project Management           | Batch Download                                                                             |                     |                      |                        |                                |           |
| Organization Management      | Name                                                                                       | Connected<br>Device | Туре                 | Created On             | Status                         | Operation |
| FDA 21 CFR     User Center   | RCW-360PLUS-RCW-360P-T-ID-36616036566495215863-20220424000000-<br>202204241630001650769031 | RCW-360PLUS         | Analysis Report      | 2022-04-24<br>16:30:31 | Generated                      | Download  |
| Account Info                 | RCW-360PLUS-RCW-360P-T-ID-96616036560495215863-20220424000000-<br>202204241630001650769020 | RCW-360PLUS         | Analysis Report      | 2022-04-24<br>16:30:20 | Generated                      | Download  |
| Download                     | RCW-360PLUS-RCW-360P-T-ID-96616036560495215863-20220424000000-<br>202204241630001650769004 | RCW-360PLUS         | Analysis Report      | 2022-04-24<br>16:30:04 | Generated                      | Download  |
| Operation Log                | 360p-RCW-366PW-THD-ID-90078373905447718599-20220406000000-202204065915021649207708         | 360p                | Analysis Report      | 2022-04-06<br>09:15:08 | Generated                      | Download  |
|                              | CW-360P-T-RCW-360P-T-4D90616036560495215863-20220314000000-20220314103119                  | RCW-360P-T          | Fda Record<br>Report | 2022-03-14<br>10:31:24 | Generated                      | Download  |
|                              | RCW-360P-T-RCW-360P-T-ID90616036560496215863-20220314000000-20220314102830                 | RCW-360P-T          | Fda Record<br>Report | 2022-03-14<br>10:28:35 | File generation in<br>progress | Download  |
|                              | RCW-360P-T-RCW-360P-T-ID-90616095560495215963-20220310000000-20220310175454164690610       | 1 RCW-360P-T        | Analysis Report      | 2022-03-10<br>17:55:01 | Generated                      | Download  |

Please refer to Figure 17 for a visual reference.

figure (17)

#### 6. Alarm information viewing and processing

To view device alarm information and process alarms, follow these steps:

Viewing Alarm Information: Please refer to Figure 18 for a visual reference.

- $(\ensuremath{\mathtt{1}})$  Click on "Device List" in the left-hand menu.
- $(\mathbf{2})$  Select the device you want to view alarm information for.
- (3) Click on the device name to enter its details.

(4) Click on the "Alarm Status" menu to query the device's alarm information for the current day, the past 7 days, or the past 30 days. This will include information such as the alarm time, alarm probe, alarm type, and more.

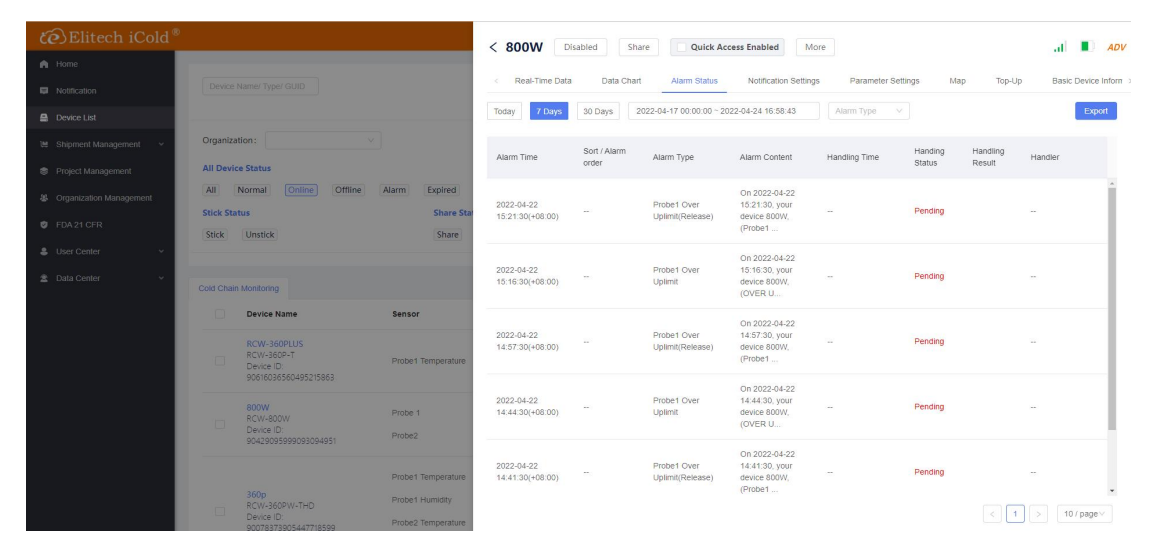

figure (18)

Processing Alarms: Please refer to Figure 19 for a visual reference.

- (1) Click on the "Pending" menu to enter the alarm processing page.
- $(2)\$  Click on the "OK" button at the lower right to complete the processing.

| Elitech iCold®            |         |                         |         | < 800W                         | Share Oulck Acc                 | cess Enabled                                               | ore            |            |              |                 |
|---------------------------|---------|-------------------------|---------|--------------------------------|---------------------------------|------------------------------------------------------------|----------------|------------|--------------|-----------------|
| A Home                    |         |                         |         |                                |                                 |                                                            |                |            |              |                 |
| Notification              |         |                         | Proce   | ssing                          | х                               | Notification Setting                                       | ps Parameter S | ettings Ma | ір Тор-Uр Ва | sic Device Info |
| 🚊 . Device List           |         |                         |         |                                |                                 | 2-04-24 16:58:43                                           |                |            |              | Export          |
| 👾 . Shipment Management 🔗 |         |                         | • Proc  | essing Result:                 |                                 |                                                            |                | Handing    | Handling     |                 |
| Project Management        | All Dev | ce Status               | Pile    |                                |                                 | Alarm Content                                              | Handling Time  | Status     | Result       |                 |
| 4 Organization Management | All     | Normal (Online) Offline | Alarm E | la la                          |                                 | On 2022-04-22                                              |                |            |              |                 |
| 🕴 EDA 21 CER              |         |                         | Share   |                                | Cancel                          | device \$00W,<br>(Probe1                                   |                | Pending    |              |                 |
| 🌲 User Center. 👻          |         |                         |         |                                |                                 | On 2022-04-22                                              |                |            |              |                 |
| 🖹 Data Center 💎           |         |                         |         | 2022-04-22<br>15:16:30(+08:00) | Probe1 Over<br>Uplimit          | 15:16:30, your<br>device 800W,<br>(OVER U                  |                | Pending    |              |                 |
|                           |         | Device Name             | Sensor  |                                |                                 | On 2022-04-22                                              |                |            |              |                 |
|                           |         |                         |         | 2022-04-22<br>14:57:30(+08:00) | Probe1 Over<br>Uplimit(Release) | 14:57:30, your<br>device 800W.<br>(Probe1                  |                | Pending    |              |                 |
|                           |         |                         |         | 2022-04-22<br>14:44:30(+06:00) | Probe1 Over<br>Uptmit           | On 2022-04-22<br>14:44:30, your<br>device 800W,<br>(OVER U |                | Pending    |              |                 |
|                           |         |                         |         | 2022-04-22<br>14:41:30(+08:00) | Probe1 Over<br>Uplimit(Release) | On 2022-04-22<br>14:41:30. your<br>device 800W,<br>(Probe1 |                | Pending    |              |                 |

figure (19)

## Viewing Processing Records: Please refer to Figure 20 for a visual reference.

After processing, there will be records of the processing, including the processing time and the processor.

| $\widehat{co}$ Elitech iCold $^{\circ}$                  |                                              |                                    | < 800W                                      | isabled Sh   | are Quick Ac                    | cess Enabled                                               | ore              |           |           | ADV                  |
|----------------------------------------------------------|----------------------------------------------|------------------------------------|---------------------------------------------|--------------|---------------------------------|------------------------------------------------------------|------------------|-----------|-----------|----------------------|
| A Home                                                   |                                              |                                    |                                             |              |                                 |                                                            |                  |           |           |                      |
| Notification                                             |                                              |                                    | < Real-Time Data                            | Data Chai    | t Alarm Status                  | Notification Setting                                       | s Parameter Se   | ttings Ma | ip Top-U  | Basic Device Infom > |
| 🖨 Device List                                            |                                              |                                    | Today 7 Days                                | 30 Days      | 2022-04-17 00:00:00 - 20        | 022-04-24 16:58:43                                         | Alarm Type 🚿     |           |           | Export               |
| 😻 Shipment Management 🗸                                  | Organization :                               |                                    |                                             | Sort / Alarm |                                 |                                                            |                  | Handing   | Handling  |                      |
| Project Management                                       | All Device Status                            |                                    | Alarm Time                                  | order        | Alarm Type                      | Alarm Content                                              | Handling Time    | Status    | Result    | Handler              |
| Organization Management                                  | All Normal [                                 | Online Offline Alarm E             | Expired 2022-04-22                          |              | Probe1 Over                     | On 2022-04-22<br>15:21:30, your                            | 2022-04-24       |           |           | A                    |
| 🕏 FDA 21 CFR                                             | Stick Status                                 |                                    | Share Sta 15:21:30(+08:00)                  | -            | Uplimit(Release)                | device 800W,<br>(Probe1                                    | 17:13:11(+08:00) | Processed | Processed | xujiangbo            |
| <ul> <li>User Center ×</li> <li>Data Center ×</li> </ul> | Cold Chain Monitoring                        |                                    | 2022-04-22<br>15:16:30(+08:00)              |              | Probe1 Over<br>Uplimit          | On 2022-04-22<br>15:16:30, your<br>device 800W,<br>(OVER U | **               | Pending   |           | π.                   |
|                                                          | RCW-360P<br>RCW-360P<br>Device ID:           | me Sensor<br>LUS<br>-T Probet Ter  | 2022-04-22<br>14:57:30(+08.00)<br>mperature | -            | Probe1 Over<br>Uplimit(Release) | On 2022-04-22<br>14:57:30, your<br>device 800W,<br>(Probe1 |                  | Pending   |           | -                    |
|                                                          | 9061603651<br>800W<br>RCW-800W<br>Device ID: | 60495215863<br>/ Probe 1<br>Probe2 | 2022-04-22<br>14:44:30(+08:00)              | м.           | Probe1 Over<br>Uplimit          | On 2022-04-22<br>14:44:30, your<br>device 800W,<br>(OVER U |                  | Pending   |           | -                    |
|                                                          | 904290959                                    | 99033094951<br>Probe1 Ter          | 2022-04-22<br>mperature 14:41:30(+08:00)    | -            | Probe1 Over<br>Uplimit(Release) | On 2022-04-22<br>14:41:30, your<br>device 800W,<br>(Probe1 | -                | Pending   |           | -                    |

figure (20)

#### 7. Device deletion

To delete a device, follow these steps:

- (1) Click on "Device List" in the left-hand menu.
- (2) Select the device you want to delete.
- (3) Click on the device name to enter its details.
- (4) Click on the "More" menu. Please refer to Figure 21 for a visual reference.
- (5)Click on "Delete" and wait for 3 seconds to confirm the deletion. Please refer to Figure 22 for a visual reference.

Note that deleting a device will permanently remove all data associated with it and can not be done.

| ← → C ≜ https://new.i-e   | litech.com/device/list                      |                                                             | 0 A 💪 🖧 🖷 🍔 …                                                    |
|---------------------------|---------------------------------------------|-------------------------------------------------------------|------------------------------------------------------------------|
| Elitech iCold®            |                                             | COLUMN 26001115 Dirabled Share Onlett A                     | court Emphilad                                                   |
| A Home                    |                                             |                                                             |                                                                  |
| Notification              |                                             | Real-Time Data Data Chart Alarm Status Notificati           | ion Settings Parameter Settings Map Top-Up Basic Device Inform > |
| Device List               |                                             | Probe1 Temperature                                          |                                                                  |
| 1M Shipment Management ~  |                                             |                                                             | Max                                                              |
| Project Management        | Device Name Set                             |                                                             | 30.2 2                                                           |
| 参 Organization Management |                                             | 28%                                                         |                                                                  |
| 🗢 FDA 21 CFR              | RCW-360PLUS<br>RCW-360P-T<br>Device ID: Pro | 2022-04-24 10:53:30(+08:00)     2022-04-24 10:53:30(+08:00) | 2022-04-24 15:08:30(+08:00) 2022-04-24 15:23:30(+08:00)          |
| 🌲 User Center 🚽 🗸         | 90616036560495215863                        |                                                             |                                                                  |
| 😫 Data Center 🛛 👻         | 800W Pro                                    | e 1                                                         |                                                                  |
|                           | Device ID: Pro<br>90429095999093094951 Pro  | #2                                                          |                                                                  |
|                           |                                             | e 1 Temperature                                             |                                                                  |
|                           | 360p Pro                                    | e1 Humidity                                                 |                                                                  |
|                           | Device ID<br>90078373905447718599 Pro       | e2 Temperature                                              |                                                                  |
|                           | Pro                                         | e2 Humidity                                                 |                                                                  |
|                           |                                             |                                                             |                                                                  |
|                           |                                             |                                                             |                                                                  |
|                           |                                             |                                                             |                                                                  |
|                           |                                             |                                                             |                                                                  |
|                           |                                             |                                                             |                                                                  |
|                           |                                             |                                                             |                                                                  |

figure (21)

| CElitech iCold®         | E.        |                                         |                    | < RCW-360PLUS      | Disabled Share                | Quick Access Enabled  | More                               | ADV                   |
|-------------------------|-----------|-----------------------------------------|--------------------|--------------------|-------------------------------|-----------------------|------------------------------------|-----------------------|
| A Home                  |           |                                         |                    |                    |                               |                       |                                    |                       |
| Notification            |           |                                         |                    | Real-Time Data     | Data Chart Alarm Status       | Deactivate Transfer   | Delete Batch Distribution p        | Basic Device Inform > |
| Device List             |           |                                         |                    | Probe1 Temperature |                               |                       |                                    |                       |
| 😸 Shipment Management 🗠 | Cold Chai | in Monitoring                           |                    |                    |                               |                       | Max<br>30.2°C                      |                       |
| Project Management      |           | Device Name                             | Sensor             | ₿ 28.6°C           | Min                           |                       |                                    |                       |
| Organization Management |           | DOM SEATS INC                           |                    |                    | 5                             |                       |                                    |                       |
| FDA 21 CFR              |           | RCW-300PL05<br>RCW-360P-T<br>Device ID: | Probe1 Temperature | -20.0°C 60         | 2022-04-24 10:53:30(+<br>2070 | 2022-04-24 13:06:30(+ | 08:00) 2022-04-24 15:23:30(+08:00) |                       |
| 💄 User Center 🛛 👻       |           |                                         |                    |                    |                               |                       |                                    |                       |
| 🛳 Data Center 🛛 🛩       |           | 800W<br>RCW-600W                        | Probe 1            |                    |                               |                       |                                    |                       |
|                         |           | Device ID:<br>90429095999093094951      | Probe2             |                    |                               |                       |                                    |                       |
|                         |           |                                         | Probe1 Temperature |                    |                               |                       |                                    |                       |
|                         |           | 360p<br>RCW-360PW-THD                   | Probe1 Humidity    |                    |                               |                       |                                    |                       |
|                         |           | Device ID:<br>90078373905447718599      | Probe2 Temperature |                    |                               |                       |                                    |                       |
|                         |           |                                         | Probe2 Humidity    |                    |                               |                       |                                    |                       |
|                         |           |                                         | _                  |                    |                               |                       |                                    |                       |
|                         |           |                                         |                    |                    |                               |                       |                                    |                       |
|                         |           |                                         |                    |                    |                               |                       |                                    |                       |

figure (22)

## 8、 Device sharing and unsharing

To share a device with another user, follow these steps:

- (1) Click on "Device List" in the left-hand menu.
- (2) Select the device you want to share.

(3) Click on the device name to enter its details.

(4) Click on the "Share" menu. Please refer to Figure 23 for a visual reference.

(5) Enter the device sharing page. Please refer to Figure 24 for a visual reference.

(6) Fill in the email address of the user you want to share the device with. Note that the email address must be associated with an existing Jingchuang Lengyun account.

(7) The system will automatically match the username associated with the email address.

(8) Select the sharing permission, which can be administrative, use permission, or view

permission. If you want to specify more detailed sharing permissions, click on "Check" to view the subdivision permission.

(9) Click "Save" to save the sharing information.

<complex-block>

Note that the user you are sharing the device with will be able to view and access the device according to the permissions you have granted.

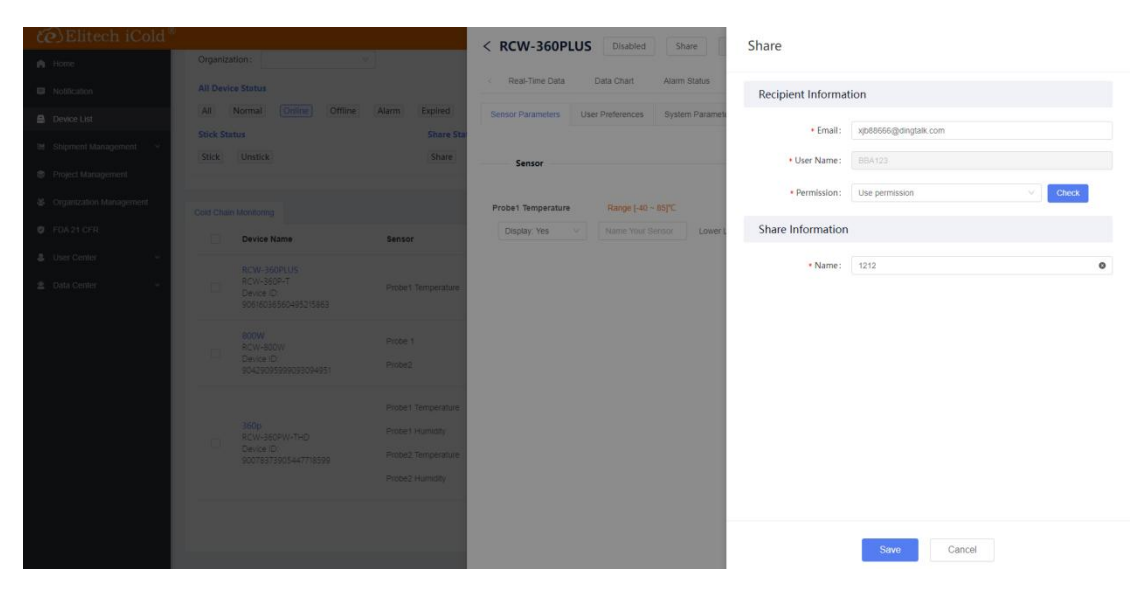

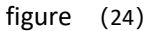

## **Delete share:**

To delete a shared device, follow these steps:

(1) Click on "Device List" in the left-hand menu.

(2) Select the device that has been shared with others.

(3) Click on the device name to enter its details.

(4) Click on "Basic Device Information". You will find the shared information at the bottom of the page.

(5) Click on "Delete" to delete the shared information. Please refer to Figure 25 for a visual reference.

Note that deleting the shared information will revoke access to the device for the user you shared it with.

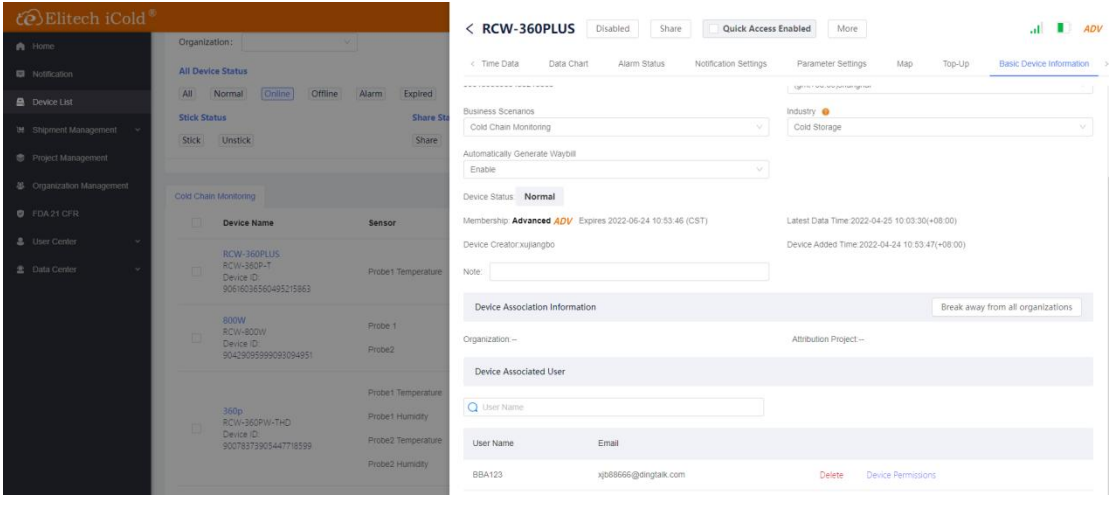

figure (25)

## 9、 Device quick query

Enter the menu: To enable quick access to a device, follow these steps:

(1) Click on "Device List" in the left-hand menu.

(2) Select the device for which you want to enable quick access.

(3) Click on the device name to enter its details.

(4) Locate the checkbox labeled "Quick Access Enabled" and mark it with a checkmark (v).

Please refer to Figure 26 for a visual reference.

Enabling quick access allows you to quickly view the device's status, data chart, and other information without having to navigate through the menu each time.

| CElitech iCold®           |                                                                                      | < RCW-360PILIS Disabled Share Cuick Access                 | Enabled More Cuseses                                     |
|---------------------------|--------------------------------------------------------------------------------------|------------------------------------------------------------|----------------------------------------------------------|
| A Home                    | Organization:                                                                        |                                                            | Juccess A                                                |
| Notification              | All Device Status                                                                    | < Time Data Data Chart Alarm Status Notification Settings  | Parameter Settings Map Top-Up Basic Device Information > |
| Device List               | All Normal Online Offline Alarm Expired                                              |                                                            | Thus and management                                      |
|                           | Stick Status Share St                                                                | Business Scenarios                                         | Industry 🤨                                               |
| M Shipment Management V   | Stick Unstick Share                                                                  | Cold Criain Monitoring                                     | cod siolage v                                            |
| Project Management        |                                                                                      | Automatically Generate Waybill                             |                                                          |
| & Organization Management | Cold Chain Monitoring                                                                | Enable V                                                   |                                                          |
| Ø FDA 21 CFR              | Device Name Sensor                                                                   | Membership: Advanced ADV Expires 2022-06-24 10:53:46 (CST) | Latest Data Time: 2022-04-25 10:03:30(+08:00)            |
| 🜲 User Center 🛛 🗸 🗸       |                                                                                      | Device Creator xujiangbo                                   | Device Added Time: 2022-04-24 10:53:47(+08:00)           |
| 😩 Data Center 🛛 👻         | RCW-360PLUS<br>RCW-360P-T<br>Device ID<br>Probe1 Temperature<br>environscendespisses | Note:                                                      |                                                          |
|                           |                                                                                      | Device Association Information                             | Break away from all organizations                        |
|                           | B00W Probe 1<br>RCW-800W Probe 1<br>Device ID<br>904/3005999093094951 Probe2         | Organization                                               | Attribution Project                                      |
|                           |                                                                                      | Device Associated User                                     |                                                          |

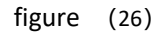

**Quick query:** You can quickly query a device without logging into your account by following these steps:

(1) From the login interface, click on "Quick Query."

(2) Enter the device GUID number (as shown in Figure 27).

(3) Once you have entered the GUID number, you can view the device information (as shown in Figure 28).

(4) To export the device's data report, click on the "Export Data Report" button (as shown in Figure 29).

Please note that you will only be able to view the device information that is publicly accessible. To access all device features and data, you must log in with a registered account that has access to the device.

| X                          |                                   | 0 A* 🛊 🕼 🕲 |
|----------------------------|-----------------------------------|------------|
|                            |                                   |            |
|                            | Sign In Email Sign In Quick Query |            |
| Elitech iCold <sup>®</sup> | Device GUID/Tracking Number       |            |
|                            | Search<br>Create New Account      |            |
| And a state of the second  | Quick Sign In                     | 1000       |

figure (27)

| CElitech iCold®                                                                                                    |                               |                                                                                                    |                                   | Back to Home                        |
|----------------------------------------------------------------------------------------------------|-------------------------------|----------------------------------------------------------------------------------------------------|-----------------------------------|-------------------------------------|
| Q, 90616036560495215863                                                                                                    |                               |                                                                                                    |                                   |                                     |
| Device Name                                                                                                    | Sensor                        | Measurement                                                                                                    | Device Status                     | Subscription                        |
| RCW-360PLUS<br>RCW-360P-T<br>Device ID: 90616036560495215863                                                                                                    | Probe1 Temperature            | 26.1°C                                                                                                    | .1 Normal                         | ADV<br>2022-06-24 10:53:46<br>(CST) |
|                                                                                                    |                               |                                                                                                    |                                   | < 1 > 10 / page ~                   |
|                                                                                                    |                               |                                                                                                    |                                   |                                     |
|                                                                                                    |                               | figure (28)                                                                                                    |                                   |                                     |
| € Elitech iCold®                                                                                                    |                               | figure (28)<br>RCW-360PLUS FRe List                                                                                                    |                                   | .11 💵 ADI                           |
| Celitech iCold®                                                                                                    | _                             | figure (28) RCW-360PLUS File List Real-Time List Data Chart Alaem Status Map                                                                                                    |                                   | .1 🔳 AD1                            |
| C Elitech iCold ®<br>Q servecessessessesses<br>Device Name                                                                                                    | Sensor                        | figure (28)<br>RCW-360PLUS File List<br>Real-Time Data Data Charl Alam Status Map<br>Data Graph Data 7 Jays 20 Days 0                                                                                                    | Bast Time - End Time Export to PD | , 11 🔳 AD1                          |
| CO:Elitech iCold® Q. sonrecossourcessourcesso Device Name RCW-SRPLUS SCU-SUP-7                                                                                                    | Sansor<br>Probel Terpesture   | figure (28)<br>RCW-360PLUS Fielbs<br>Real-Time Data Data Char Alam Status Map<br>Data Graph boory 7 Cary So Days a<br>Data Probet Tampersture                                                                                                    | Aust Tune - End Tune Export to PD | , at 🚺 AD1                          |
| C) Elitech iCold *<br>Q. SOFTWOORSSOLUTIONS<br>Device Name<br>RCW-366PLK<br>RCW-366PLK<br>Device 10 10551034550483215883                                                                                                    | Sansor<br>Probel Temperature  | figure (28)<br>RCW-360PLUS Fielbit<br>Real-Time Data Data Char Alam Status Map<br>Data Graph boory 7 Carys S0 Days S<br>Date Probel Temperature<br>2022-04-25 10 463 30(+0600) 26, 1%                                                                                                    | Ast Time - End Time Export to PD  | , at 🚺 ADI                          |
| CO-Dittech iCold® Co.sonrecossourcessourcess | Sansor<br>Probel Temperature  | Data         Data         Char         Alarm Status         Map           Notice         Data         Char         Alarm Status         Map           Notice         Data         Char         Alarm Status         Map           Cate         Probet Temperature         Color         Probet Temperature           2022-04-25 10:48:30(+06:00)         26:1°C         2002-04-25 10:43:30(+06:00)                                                                                                    | Note                              | , at 🔹 AD                           |
| CO. Elitech iCold®<br>Q. SOFRECORSCISSORSTITUDES<br>Device Name<br>RCV-SSRUK<br>SQU-SEDF.T<br>Device 10: 9059025550495215863                                                                                                    | Sensor<br>Probert Tomperature | Data         Data         Char         Alarm Status         Map           Valor         Toby         Toby | Note                              | , at 🔹 AD                           |
| CO Elitech iCold<br>Q someosseeses<br>Device Name<br>Regulator:<br>Device D' 500163556483715653                                                                                                    | Sensor<br>Probel Temperature  | Last         Pie List           RCW-360PLUS         File List           Real-Time Data         Data Chait           Alam Status         Map           Data         Graph           Toxy         30 Days           Data         Probel Temperature           2022-04-25 10 48.30(+08.00)         26 1°C           2022-04-25 10 48.30(+09.00)         26 0°C           2022-04-25 10 303.30(+09.00)         26 0°C           2022-04-25 10 303.30(+09.00)         26 0°C                                                                                                    | Note                              | .d 🔳 🕯                              |

figure (29)

## 10、 Equipment handover

#### Enter the menu:

First, click on the "device list" menu on the left-hand side, select a device, and click on its name to enter the device menu. Then, click on the "more" menu as shown in Figure (30).

Next, click on the "transfer" menu as shown in Figure (31).

Fill in the transfer mailbox information and name, which must be the account registered with Jingchuang cold cloud, as required.

Finally, click on "Save" to transfer the device to the designated account. The device will be removed from this account and appear in the transferred account.

| <b>Contraction Contraction Contrac</b>                                                                                                    | Elitech iCold®                                       |                                                                              | C RCW-360PILIS Disabled Share          | Ouick Access Enabled     More                               | 401                   |
|----------------------------------------------------------------------------------------------------|------------------------------------------------------|------------------------------------------------------------------------------|----------------------------------------|-------------------------------------------------------------|-----------------------|
| • Notesting   • Notesting     • Notesting        • Notesting           • Notesting <th>A Home</th> <th>Organization:</th> <th></th> <th></th> <th></th>                                                                                                    | A Home                                               | Organization:                                                                |                                        |                                                             |                       |
| A Normal Normal Norm                                                                                                    | Notification                                         | All Device Status                                                            | Real-Time Data Data Chart Alarm Status | Deactivate Transfer Delete Batch Distribution p             | Basic Device Inform > |
| Stack Status   Stack Status Stack Status     Stack Status        Stack Status        Stack Status                                                                                                    | Device List                                          | All Normal Online Offline Alarm Expired                                      | Probe1 Temperature                     |                                                             |                       |
| Note: Contract to the base of the contract to the tot tot tot tot tot tot tot tot tot to                                                                                                    | M Shipment Management                                | Stick Status Share Sta                                                       | Max                                    |                                                             |                       |
| Construction Management<br>Constructions<br>Constructions<br>Construc | Project Management                                   | Stick Unstick Share                                                          | ₿ 26.6°C                               |                                                             | Min                   |
| • FX2.2 CFR       • Out Center       • Out Center <td< th=""><th>御 Organization Management</th><th></th><th>15</th><th></th><th>26°C</th></td<>                                                                                                    | 御 Organization Management                            |                                                                              | 15                                     |                                                             | 26°C                  |
| Wate Center       Wate Center                                                                                                    | Ø FDA 21 CFR                                         | Coo Chain Monitoring                                                         | • 2022-04-25 00:03:30(+0               | 800) 2022-04-25 0348-30(+08.00) 2022-04-25 07:33:30(+08:00) |                       |
| Carde Center      Control Control      Control      Contro      Control      Control      Control      C                                                                                                    | & User Center v                                      | Lievice name aensor                                                          |                                        | 1                                                           |                       |
| Second and a second and a secon                                                                                                    | 🔹 Data Centor 🗸 🗸                                    | RCW-360PLIS<br>RCW-360PLT Probe1 Temperature<br>Device ID Probe1 Temperature |                                        |                                                             |                       |
| Selection                                                                                                    |                                                      | 90616036560495215863                                                         |                                        |                                                             |                       |
| Construction     Construction            Construction  Construction Construction Construction Construct                                                                                                    |                                                      |                                                                              | figure (30)                            |                                                             |                       |
| n Lensite   n All Porties Status   n All Porties Status   n All Porties Status   n All Porties Status   n All Porties Status   n Status   n Status <t< th=""><th></th><th></th><th>&lt; RCW-360PLUS Disabled Share</th><th>Transfer</th><th></th></t<>                                                                                                    |                                                      |                                                                              | < RCW-360PLUS Disabled Share           | Transfer                                                    |                       |
| In Normalianian All Normali Onionio Ottonio Allanio Exelutati   In Normali Onionio Ottonio Allanio Exelutati   In Normali Onionio Ottonio Allanio Exelutati   In Normali Onionio Ottonio Allanio Exelutati   In Normali Onionio Ottonio Allanio Exelutati   In Normali Onionio Ottonio Allanio Exelutati   In Normali Onionio Ottonio Allanio Exelutati   In Normali Onionio Ottonio Allanio Exelutati   In Normali Onionio Ottonio Allanio Exelutati   In Normali Onionio Ottonio Allanio Exelutati   In Normali Onionio Ottonio Allanio Exelutati   In Normali Onionio Ottonio Allanio Exelutati   In Normali Onionio Ottonio Allanio Ottonio Allanio Exelutati   In Normali Onionio Ottonio Ottonio O                                                                                                    | A Hone                                               | Organization:                                                                |                                        |                                                             |                       |
| All Romal Control Allan Explored   All Romal Control Allan Explored   Stock Extension   Stock Extension   Stock Extension   Control Control Contr                                                                                                    | Nettication                                          | All Device Status                                                            | Real-Time Data Data Chart Alarm Status | Receiver Information                                        |                       |
| <ul> <li>Stock Statuto</li> <li>Stock Statuto</li> <li>Stock Statuto</li> <li>Stock Statuto</li> <li>Stock Statuto</li> <li>Stock Characterization Management</li> <li>Cold Characterization Management</li> <li>Cold Charac</li></ul>                                                                                                    | 🚊 Device List                                        | All Normal Online Alarm Expired                                              | Probe1 Temperature                     | -                                                           |                       |
|                                                                                                    | M Shipment Management ····                           | Stick Status Share Sta                                                       | Max                                    | - crean.                                                    |                       |
|                                                                                                    | Project Management                                   | SICK UNSIDER Share                                                           | € 26.6°C                               | * User Name:                                                |                       |
|                                                                                                    | 46 Organization Management                           |                                                                              | 15<br>10<br>15                         | Sender Information                                          |                       |
| Loss Conter                                                                                                    | 1 FDA 21 CFR                                         |                                                                              | * 2022-04-25 00:03:30(+08              | • Name:                                                     |                       |
|                                                                                                    | <ul> <li>User Center</li> <li>mini center</li> </ul> | RCW-360PLUS<br>RCW-360PLUS                                                   | -2007                                  |                                                             |                       |

figure (31)

## 11、 Platform self recharge

**Enter the menu:** first click the "device list" menu on the left, select a device, click the device name to enter the menu, and then click the top up menu, as shown in figure (32); There are three levels of membership: standard, advanced and professional, corresponding to different service items. After selecting the service, click buy now to complete the payment of membership fees, as shown in figure (33). You can select 1 month, 3 months, 1 year and 2 years; Finally, pay the fee.

| Elitech iCold®              |                                                                                                    | < PCW-260PULIS                           | Disabled Share                         | Curick Accord Epoblad                           | More                                |                     |                        |
|-----------------------------|----------------------------------------------------------------------------------------------------|------------------------------------------|----------------------------------------|-------------------------------------------------|-------------------------------------|---------------------|------------------------|
| n Home                      | Organization:                                                                                                    | KCW-SOOPLOS                              | Jisabled                               | QUICK ACCess Enabled                            | more                                |                     | ADV                    |
| Notification                | All Device Status                                                                                                    | < Real-Time Data D                       | Data Chart Alarm Status                | Notification Settings Par                       | ameter Settings Map                 | Тор-Uр              | Basic Device Inform >  |
| Device List                 | All Normal Online Offline Alarm Expired                                                                                                    | 0                                        |                                        |                                                 |                                     |                     |                        |
| The Oblighted Line sciences | Stick Status Share                                                                                                    | Star Current Package                     | E Device Model: RCW-360P               | 205 Service Type: Adv<br>2-T Subscription Expir | anced Re<br>#5: 2022-06-24 10:53:46 | maining SMS: 20 pcs |                        |
| w Suprisin management       | Stick Unstick Share                                                                                                    |                                          | Device ID: 906160365604                | 95215863 Cellular Data Expl                     | res                                 | WS Voice Subscrit   | )e >                   |
| Project Management          |                                                                                                    |                                          |                                        |                                                 |                                     |                     |                        |
| & Organization Management   | Cold Chain Monitoring                                                                                                    |                                          | Function Privileges                    |                                                 | Standard<br>STD                     | Advanced<br>ADV     | Professional<br>PRO    |
| Ø FDA 21 CFR                | Device Name Sensor                                                                                                    | Remote Monitoring                        |                                        |                                                 | •                                   | •                   | •                      |
| 🌲 User Center 💿 👻           |                                                                                                    | Alert Notification (Email & App          | & Cloud&Sms) *                         |                                                 | •                                   | •                   | ۰                      |
|                             | RCW-360PLUS                                                                                                    | Data Query & Storage                     |                                        |                                                 | 30 days                             | 3 years             | 5 years                |
| 😩 Data Center 🛛 👻           | Device ID: Probet Temperati                                                                                                    | Inter Location-based Service *           |                                        |                                                 | *                                   | 0                   | •                      |
|                             | 90616036560495215863                                                                                                    | Number Of SMS                            |                                        |                                                 | *                                   | 50                  | 300                    |
|                             |                                                                                                    | Multi-level Alarm                        |                                        |                                                 | -                                   |                     |                        |
|                             | RCW-800W Probe 1                                                                                                    | Eda 21 Cfr Part 11 Compliance            |                                        |                                                 | ×                                   | ×                   |                        |
|                             | Device ID: Probe2                                                                                                    | Traffic Charges                          |                                        |                                                 | •                                   | •                   | 0                      |
|                             |                                                                                                    |                                          |                                        |                                                 | Buy Traffic                         | Buy Now             | Buy Now                |
|                             | Probe1 Temperati                                                                                                    | ire                                      |                                        |                                                 | 547 04 / m                          | 557.03 / 10         | 597.0 / w              |
|                             |                                                                                                    |                                          |                                        |                                                 | 547.947 y                           | 307.9279            | \$67.97 Y              |
| te Elitech iCold            | < RCW-36                                                                                                    | OPLUS Disabled Sh                        | < Advanced                             |                                                 |                                     |                     |                        |
| A Home:                     |                                                                                                    |                                          |                                        |                                                 |                                     |                     |                        |
| Notification                | Device Name Type (GUD)                                                                                                    | ata Data Chart Alarm                     | 1 m                                    | 3 m                                             | 1 v                                 | 2.1                 |                        |
|                             |                                                                                                    | Device Name                              |                                        | 5 11                                            | . y                                 | - 9                 |                        |
| 19 Shipmont Management      | Current<br>Cold Chain Montoring                                                                                                    | t Package Device Model<br>Device ID: 908 | s11.32                                 | s25.47                                          | \$67.92                             | s                   | 22.25                  |
| Project Management          | Device Name                                                                                                    |                                          |                                        |                                                 |                                     |                     |                        |
| & Organization Management   |                                                                                                    | Function Pi                              | Including Cellular Data                | Original 25%<br>Price: \$33.96 Off              | Original 509<br>Price: \$135:84 Off | Origin<br>Price:    | al 55%<br>\$271.68 Off |
| D   FDA21 CFR               | RCW-360P-T                                                                                                    | 91                                       |                                        | Including Cellular Data                         | Including Cellular Data             | Includ              | ing Cellular Data      |
| 4. User Center 🗸 🗸          | 906160365604952 (586) Alert Notification                                                                                                    | email & App & Cloud&Sms) *               |                                        |                                                 |                                     |                     |                        |
| 🛳 Data Center 🔗             | ODW     Location-based S     RCW-900W     Location-based S     Device ID     Vorter (ID Sins     R042507592034851     Warring Notificat     Multi-evel Aam | ervice *                                 | Pay \$ 11.32<br>Note: Apple Pay or Goo | gle Pay is available on Elitech App             | Credit card payment is comin        | ng soon.            |                        |
|                             | Eda 21 Cfr Part 1                                                                                                    | 1 Compliance                             | YESA                                   |                                                 |                                     |                     |                        |

figure (33)

## 12、 Data mailbox backup

**Enter the menu:** first click the "data center" menu on the left, and then click scheduled backup; See figure (34); Then click the add menu on the right to enter the device data backup settings, as shown in figure (35);

| ← → ♂ ⊡ https://new.i-e   | elitech.com/service/scheduledBack | kup              |          |              |                     | A G G G G G              |  |  |
|---------------------------|-----------------------------------|------------------|----------|--------------|---------------------|--------------------------|--|--|
| iCold®                    |                                   |                  |          |              |                     | Download Dashboard 🔀 🧮 🔵 |  |  |
| A Home                    |                                   |                  |          |              |                     |                          |  |  |
| Notification              | Scheduled Back                    | up List          |          |              |                     |                          |  |  |
| Device List               |                                   |                  |          |              |                     |                          |  |  |
| 🕷 Shipment Management 🗸   | Please enter a report name        | Search           | 1        |              |                     | Add                      |  |  |
| Project Management        | Report Name                       | Report Type      | Receiver | Frequency    | Next Time           | Operation                |  |  |
| Ø Organization Management | 2222                              | Databackupexport | 332      | Once & Month | 2022.05.01.01:00:00 | Enable                   |  |  |
| 🕏 FDA 21 CFR              |                                   |                  |          |              |                     |                          |  |  |
| 🌲 User Center 🛛 👻         | 555                               | Databackupexport | 999      | Once A Week  | 2022-04-25 02:00:00 | Disable                  |  |  |
| 🕿 Data Center 🔷 🔺         |                                   |                  |          |              |                     | < 1 > 10 / page ~        |  |  |
| Scheduled Backup          |                                   |                  |          |              |                     |                          |  |  |

figure (34)

## Fill in information:

Customize the equipment name, and there are three options for sending frequency: once a day, once a week and once a month. You can check it according to your needs; Then select a device, and you can select multiple devices; Finally, add the recipient mailbox and click Save to save the settings.

| Ce Elitech iCold®         |                 |                  | < Add Sched | uled Backup                      |                       |               |
|---------------------------|-----------------|------------------|-------------|----------------------------------|-----------------------|---------------|
| A Home                    |                 |                  |             |                                  |                       |               |
| Notification              | Scheduled Backu | p List           | Set up      |                                  |                       |               |
| Device List               |                 |                  |             | <ul> <li>Report Type:</li> </ul> | Databackupexport V    |               |
| 18 Shipment Management V  |                 | Search           |             | · Report Name:                   | 122                   |               |
| Project Management        | Report Name     | Report Type      | R           | * Frequency:                     | Once A Week           |               |
| Ø Organization Management |                 | Databartunawort  |             |                                  |                       |               |
| FDA 21 CFR                |                 |                  | Devices     |                                  |                       | Choose Device |
| & User Center v           | 355             | Databackupexport | 9 800W      |                                  | Total Available Time  | Delete        |
| 🔹 Data Center 🔹 🔺         |                 |                  | Receivers   |                                  |                       | Add Receiver  |
| Scheduled Backup          |                 |                  | 12121       |                                  | xjb88666@dingtalk.com | Edit Delete   |
|                           |                 |                  |             |                                  |                       |               |
|                           |                 |                  |             |                                  |                       |               |
|                           |                 |                  |             |                                  |                       |               |
|                           |                 |                  |             |                                  |                       |               |
|                           |                 |                  |             |                                  |                       |               |
|                           |                 |                  |             |                                  |                       |               |
|                           |                 |                  |             |                                  |                       |               |
|                           |                 |                  |             |                                  | Save Cancel           |               |
|                           |                 |                  |             |                                  |                       |               |
|                           |                 |                  |             |                                  |                       |               |

figure (35)

## 13、 Project management

#### Enter the menu:

Click the "project management" menu on the left, and then click new project; See figure (36); Customize the project name and click Save to save it;

| Elitech iCold®              |                    |                  |        | New Project         |
|-----------------------------|--------------------|------------------|--------|---------------------|
| A Home                      | New Project Search | Edit Devel       |        |                     |
| Notification                | No More            |                  |        | Basic Information   |
| Device List                 |                    | Connected Device |        | * Project Name: AAA |
| 198 Shipment Management 🛛 👻 |                    |                  |        |                     |
| Project Management          |                    | Device Name      | Sensor |                     |
| Organization Management     |                    |                  |        |                     |
| FDA 21 CFR                  |                    |                  |        |                     |
| 🌲 User Center 🚽             |                    |                  |        |                     |
| 🔹 Data Center 🚽 🗠           |                    |                  |        |                     |
|                             |                    |                  |        |                     |
|                             |                    |                  |        |                     |
|                             |                    |                  |        |                     |
|                             |                    |                  |        |                     |
|                             |                    |                  |        |                     |
|                             |                    |                  |        |                     |
|                             |                    |                  |        |                     |
|                             |                    |                  |        |                     |
|                             |                    |                  |        | Save Cancel         |
|                             |                    |                  |        |                     |

figure (36)

Add device to the project: click the "add device" menu, and then select the device to add to the project; See Fig. (37) and Fig. (38); Click the save menu to save;

| če)Elitech iCold           |                    |                  |        |          | Add Connected Device         |   |
|----------------------------|--------------------|------------------|--------|----------|------------------------------|---|
| A Home                     | New Project Search | AAA Edit Delete  |        |          |                              |   |
| Notification               | AAA                |                  |        |          | Project Name: AAA            |   |
| 🚔 Device List              | Device Quantity: 0 | Connected Device |        |          | Please select device         |   |
| 18 Shipment Management 🛛 👻 | No More            |                  |        |          | Please enter the device name | ۹ |
| Project Management         |                    | Device Name      | Sensor | Measurem | 360p                         |   |
| 4 Organization Management  |                    |                  |        |          | BOOW SCODULO                 |   |
| 😫 FDA 21 CFR               |                    |                  |        |          | _RCW-300PLUS                 |   |
| 🌲 User Center 🔷 👻          |                    |                  |        |          |                              |   |
| 🚖 Data Center 🛛 👻          |                    |                  |        |          |                              |   |
|                            |                    |                  |        |          |                              |   |
|                            |                    |                  |        |          |                              |   |
|                            |                    |                  |        |          |                              |   |
|                            |                    |                  |        |          |                              |   |
|                            |                    |                  |        |          |                              |   |
|                            |                    |                  |        |          |                              |   |
|                            |                    |                  |        |          |                              |   |
|                            |                    |                  |        |          |                              |   |
|                            |                    |                  |        |          | Save Cancel                  |   |

figure (37)

| A Home                    | New Project Search        | AAA    | Edit Delete                                                           |                                                                                |                                        |               |                                                        |
|---------------------------|---------------------------|--------|-----------------------------------------------------------------------|--------------------------------------------------------------------------------|----------------------------------------|---------------|--------------------------------------------------------|
| Device List               | AAA<br>Device Quantity: 0 | Connec | ted Device                                                            |                                                                                |                                        |               |                                                        |
| 1M Shipment Management 👻  | No More                   | Add    | Device Delete                                                         |                                                                                |                                        |               |                                                        |
| Project Management        |                           |        | Device Name                                                           | Sensor                                                                         | Measurement                            | Device Status | Subscription                                           |
| 4 Organization Management |                           |        | 800W                                                                  | Probe 1                                                                        | 27.3°C                                 |               | ADV 2022-05-25                                         |
| FDA 21 CFR                |                           |        | <ul> <li>RCW-800W</li> <li>Device ID: 90429095999093094951</li> </ul> | Probe2                                                                         | 57.2%RH                                | Normal        | 15:19:05 (CST)<br>Subscribe >                          |
| 💄 User Center 🛛 👻         |                           |        |                                                                       |                                                                                |                                        |               |                                                        |
| 🖄 Data Center 🗸 🗸         |                           |        | 360p<br>RCW-360PW-THD<br>Device ID: 90078373905447718599              | Probe1 Temperature<br>Probe1 Humidity<br>Probe2 Temperature<br>Probe2 Humidity | 26.1°C<br>67.3%RH<br>26.0°C<br>70.4%RH | al 📕 Normal   | ADV<br>2022-05-17<br>09/26:44<br>(EEST)<br>Subscribe > |
|                           |                           |        |                                                                       |                                                                                |                                        | < 1           | > 107 page ~                                           |

figure (38)

## 14. Organization management (must be a registered enterprise account, not a personal

#### account)

Enter the menu: click the "organization management" menu on the left, and then click new organization; See figure (39); User defined organization name (this is a level-1 organization, only one can be created, the organization name can be edited and modified, and cannot be deleted after creation). Click Save to save;

| Ce)Elitech iCold          |                         |                          | New Organization     |
|---------------------------|-------------------------|--------------------------|----------------------|
| A Home                    | New Organization Search | E7D Err Patrice          | 5                    |
| Notification              | EZR                     |                          | Basic Information    |
| Device List               |                         | Subordinate Organization | • Oceanitation:      |
| 🐸 Shipment Management 👒   |                         | Add Delete               | • Organization,      |
| Project Management        |                         |                          | Parent Organization: |
| & Organization Management |                         |                          |                      |
| DA 21 CFR                 |                         |                          |                      |
| 🌲 User Center 🛛 👻         |                         | Davida                   |                      |
| 😩 Data Center 🔍 🗸         |                         | Device                   |                      |
|                           |                         | Add Device Delete        |                      |
|                           |                         | Device Name Device Model |                      |
|                           |                         |                          |                      |

figure (39)

• Select the name of the primary organization, and then click the add menu to customize the name to continue adding n secondary organizations under the primary organization; You can also select a secondary organization name, click the add menu, customize the name, and continue to assign tertiary organizations, and so on; Organizations at other levels can be deleted except level 1 organizations, as shown in figure (40):

| Elitech iCold             |                         |                                            |            |                     |       |             |        | •     |
|---------------------------|-------------------------|--------------------------------------------|------------|---------------------|-------|-------------|--------|-------|
| A Home                    | New Organization Search | 3333 Edit Delete                           |            |                     |       |             |        |       |
| Notification              | v EZR                   |                                            |            |                     |       |             |        |       |
| Device List               | v 1111                  | Subordinate Organization                   |            |                     |       |             |        |       |
| 🕷 Shipment Management 👒   | 11111                   | Add Delete                                 |            |                     |       |             |        |       |
| Project Management        | 1111-2                  | 3333-1                                     |            | >                   |       |             |        |       |
| 8 Organization Management | v 2222                  |                                            |            |                     |       | < 1         | > 5/pa | ige ~ |
| FDA 21 CFR                | 2222-1                  | Device                                     |            |                     |       |             |        |       |
| 💲 User Center 🛛 👻         | v 3333                  | Add Device Delete                          |            |                     |       |             |        |       |
| 🔹 Data Center 🛛 👻         | 3333-1                  | Device Name De                             | vice Model | Permission Template |       | Device GUID |        |       |
|                           |                         |                                            |            |                     |       |             |        |       |
|                           |                         |                                            |            |                     |       |             |        |       |
|                           |                         |                                            |            | No Data             |       |             |        |       |
|                           |                         |                                            |            |                     |       |             |        |       |
|                           |                         | Member                                     |            |                     |       |             |        |       |
|                           |                         | Invitation Members Organization Adjustment | Delete     |                     |       |             |        |       |
|                           |                         | User Name Organiz                          | ation R    | tole Phone          | Email | Operation   |        |       |
|                           |                         |                                            |            |                     |       |             |        |       |
|                           |                         |                                            |            |                     |       |             |        |       |

figure (40)

•Select the name of the level-1 organization, and then click the add device menu to select a device by yourself to add N devices under the level-1 organization; You can also select the name of the secondary organization, click the add device menu, customize the name, assign equipment to the secondary organization, and so on; All allocated devices can be deleted, as shown in figure (41):

| ce)Entech iCola           |                         |                               |                              |           |                     | Choose Device                                                           |
|---------------------------|-------------------------|-------------------------------|------------------------------|-----------|---------------------|-------------------------------------------------------------------------|
| A Home                    | New Organization Search | Add Delete                    |                              |           |                     |                                                                         |
| Notification              | EZR                     |                               |                              |           |                     | Cold Ch., v         Please enter the device name         Q <sub>i</sub> |
| Device List               |                         |                               |                              |           | <u>e</u>            | 360p                                                                    |
| 98 Shipment Management ~  |                         |                               |                              |           | No Data             | GUID: 90078373905447718599                                              |
| Project Management        |                         |                               |                              |           |                     | GUID: 90429095999093094951                                              |
| 8 Organization Management |                         | Device                        |                              |           |                     | RCW-360PLUS                                                             |
| 🔮 FDA 21 CFR              |                         | Add Device Delete             |                              |           |                     | No More                                                                 |
| 🌲 User Center 🛛 🗸         |                         | Device Name                   | Device Model                 |           | Permission Template |                                                                         |
| 🗶 Data Center 🗸 🗸         |                         |                               |                              |           |                     |                                                                         |
|                           |                         |                               |                              |           | 0                   |                                                                         |
|                           |                         |                               |                              |           | No Data             |                                                                         |
|                           |                         |                               |                              |           |                     |                                                                         |
|                           |                         | Member                        |                              |           |                     |                                                                         |
|                           |                         | Invitation Members            | Organization Adjustment Dele | te        |                     |                                                                         |
|                           |                         | User Name                     | Organization                 | Role      | Phone               |                                                                         |
|                           |                         | <ul> <li>xujiangbo</li> </ul> | EZR                          | President | -                   |                                                                         |
|                           |                         |                               |                              |           |                     | • Permission: Use permission                                            |
|                           |                         |                               |                              |           |                     |                                                                         |
|                           |                         |                               |                              |           |                     | Save Cancel                                                             |
|                           |                         |                               |                              |           |                     |                                                                         |

figure (41)

•You can invite managers to participate in equipment management under a primary organization, and you can specify permissions (the invited person must be a person who has registered a ELITECH cold cloud account), or you can delete organization members; See figure (42):

| COElitech iCold           | 8                       |                                    |                  | Invitation Memb    | pers                  |   |
|---------------------------|-------------------------|------------------------------------|------------------|--------------------|-----------------------|---|
| A Home                    | New Organization Search |                                    |                  |                    |                       |   |
| R Notification            | EZR                     |                                    |                  | The Invitee Inform | nation                |   |
| Device List               |                         |                                    |                  | • Email:           | xjb88666@dingtalk.com |   |
| 😸 Shipment Management 🗠   |                         | Device                             |                  | • User Name :      | BBA123                |   |
| Project Management        |                         | Add Device Delete                  |                  | * Role:            | Manager               |   |
| Ø Organization Management |                         | Device Name                        | Device Model     |                    |                       |   |
| FDA 21 CFR                |                         |                                    |                  | The Inviter Inform | ation                 |   |
| 🌲 User Center 🚽           |                         |                                    | RCW-360PW-THD    | Inviter Name:      | 3232                  | • |
| 🟦 Data Center 🗸 👻         |                         | ₩008                               | RCW-800W         |                    |                       |   |
|                           |                         | CW-360PLUS >                       | RCW-360P-T       |                    |                       |   |
|                           |                         |                                    |                  |                    |                       |   |
|                           |                         |                                    |                  |                    |                       |   |
|                           |                         | Member                             |                  |                    |                       |   |
|                           |                         | Invitation Members Organization Ac | tjustment Delete |                    |                       |   |
|                           |                         | User Name Orga                     | inization Role   |                    |                       |   |
|                           |                         | xujiangbo EZR                      | President        |                    |                       |   |
|                           |                         |                                    |                  |                    |                       |   |
|                           |                         |                                    |                  |                    |                       |   |
|                           |                         |                                    |                  |                    | Save Cancel           |   |

figure (42)

## 15、 FDA (equipment must be pro grade to be used)

**Enter the menu:** click the "FDA 21 CFR" menu on the left, and click the enable menu under 21 CFR function enabled to open the FDA function, as shown in figure (43):

| € Elitech iCold®                                                       |                                                                                           |                                                                                     |                                                                  |                                                                              |                                                                         |                                                     |                    | <b>a</b> ( |
|------------------------------------------------------------------------|-------------------------------------------------------------------------------------------|-------------------------------------------------------------------------------------|------------------------------------------------------------------|------------------------------------------------------------------------------|-------------------------------------------------------------------------|-----------------------------------------------------|--------------------|------------|
| A Home                                                                 |                                                                                           |                                                                                     |                                                                  |                                                                              |                                                                         |                                                     |                    |            |
| Notification                                                           | 21 CFR Function Enabled                                                                   | Endorsement Manag                                                                   | ement Electro                                                    | nic Signature                                                                |                                                                         |                                                     |                    |            |
| Device List                                                            |                                                                                           |                                                                                     |                                                                  |                                                                              |                                                                         |                                                     |                    |            |
| <ul> <li>Simplifient management</li> <li>Project Management</li> </ul> | What is FDA 21 CFR Par                                                                    | t 11 compliance?                                                                    |                                                                  |                                                                              |                                                                         |                                                     |                    |            |
| Organization Management                                                | The US Food and Drug Administration (F<br>relevant rules. In 21 CFR Part 11 Accordin      | DA) promulgated Chapter 21 Part 11 o<br>1g to regulations, electronic records ar    | of the Code of Federal Regula<br>re considered to have the sam   | ions in 1997 (21 CFR Part 11), and i<br>e effect as written records and hand | n 2003 Promulgated relevant indu<br>Iwritten signatures, and are applic | stry guidelines to refir<br>able to any existing FD | e the<br>A Records | 1          |
| FDA 21 CFR                                                             | managed by rules, created, modified, ma<br>21 CFR Part 11 is widely accepted and im       | intained, archived, retrieved, transmit                                             | ted, or stored in persistent st<br>ompanies, hospitals, research | orage media using computers.<br>Institutes and laboratories. Since its       | promulgation, it has been promo                                         | ted to the world. Altho                             | ugh it is n        | ot         |
| Suser Center Y                                                         | mandatory, it is generally accepted and u<br>violated, FDA will deprive it of the right t | used by countries in Europe and Asia. I<br>to export to the United States in accord | Drugs, biomedicine-related e<br>dance with regulations.          | uipment or information systems ex                                            | ported to the United States should                                      | d all comply with 21 CF                             | R Part 11.         | lf         |
| 🚖 Data Center 🛛 👻                                                      | F. J                                                                                      |                                                                                     | Della Del Ila                                                    |                                                                              |                                                                         | c                                                   | D.L.               |            |
|                                                                        | Endorsement Management                                                                    | Add Endorsement                                                                     | Device Data List                                                 | Assign Endorsement                                                           | Electronic signature                                                    | Generate Signat                                     | ure Data           |            |
|                                                                        | 0                                                                                         |                                                                                     | 3                                                                |                                                                              | 6                                                                       | 6                                                   |                    |            |
|                                                                        |                                                                                           |                                                                                     |                                                                  |                                                                              |                                                                         |                                                     |                    |            |
|                                                                        | FDA Function Enabled                                                                      |                                                                                     |                                                                  |                                                                              |                                                                         |                                                     |                    |            |
|                                                                        | Enable Disable                                                                            |                                                                                     |                                                                  |                                                                              |                                                                         |                                                     |                    |            |
|                                                                        |                                                                                           |                                                                                     |                                                                  |                                                                              |                                                                         |                                                     |                    |            |

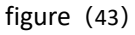

**Endorsement management menu:** click the endorsement management menu, then click the add endorsement menu, add notes, customize the name and description, and then click Save to save, as shown in figure (44) and figure (45):

| € Elitech iCold®          |                    |             |                        |                      |        |        |          |             | 0 |
|---------------------------|--------------------|-------------|------------------------|----------------------|--------|--------|----------|-------------|---|
| A Home                    |                    |             |                        |                      |        |        |          |             |   |
| Notification              | 21 CFR Function En | abled       | Endorsement Management | Electronic Signature |        |        |          |             |   |
| Device List               |                    |             |                        |                      |        |        |          |             |   |
| 101 Shipment Management v | Q Endorsement Name |             |                        |                      |        |        | Add Ende | orsement    |   |
| Project Management        | Number             | Endorseme   | nt Name                | Description          | Operat | tion   |          |             |   |
| Organization Management   | 1                  | lenglian    |                        | 122567               | Edit   | Delete |          |             |   |
| 😨 FDA 21 CFR              | 2                  | pharmaceuti | cal 1                  | Febuary 25th -Febuar | Edit   | Delete |          |             |   |
| User Center v             | 3                  | TITT        |                        | DDDDD                | Edit   | Delete |          |             |   |
| 🔹 Data Center 🛛 👻         |                    |             |                        |                      |        |        |          |             |   |
|                           |                    |             |                        |                      |        |        | 1 >      | 10 / page \ |   |

figure (44)

| τe)Elitech iCold®         |                     |                                |                      | Add Endorsement       |
|---------------------------|---------------------|--------------------------------|----------------------|-----------------------|
| A Home                    |                     |                                |                      |                       |
| Notification              | 21 CFR Function     | Enabled Endorsement Management | Electronic Signature | Endorsement     Name: |
| Device List               |                     |                                |                      | Description:          |
| 😻 Shipment Management 🖂   | Q. Endorsement Name |                                |                      |                       |
| Project Management        | Number              | Endorsement Name               | Description          |                       |
| 4 Organization Management | 1                   | lenglian                       | 122967               |                       |
| FDA21 CFR                 | 2                   | pharmaceutical 1               | Febuary 25th -Febuar |                       |
| 🌲 User Center 🚽 🗸         | з                   |                                |                      |                       |
| 🕿 Data Center 🗸 🤟         |                     |                                |                      |                       |
|                           |                     |                                |                      |                       |
|                           |                     |                                |                      |                       |
|                           |                     |                                |                      |                       |
|                           |                     |                                |                      |                       |
|                           |                     |                                |                      |                       |
|                           |                     |                                |                      |                       |
|                           |                     |                                |                      |                       |
|                           |                     |                                |                      |                       |
|                           |                     |                                |                      | Save Cancel           |

figure (45)

## Enter the device list:

(1)First click the "device list" menu on the left, select a device,

(2)Click the device name to enter the menu,

(3)Click the data Chart menu,

(4)Select FDA date, as shown in figure (46),

(5)Click generate, as shown in figure (47),

(6)Click go to sign, as shown in figure (48):

| Certainteen reora         |                                     |                    | < RCW-360PLUS Disable                | d Share Quick Access Enabled            | d More                               | al ADV                |
|---------------------------|-------------------------------------|--------------------|--------------------------------------|-----------------------------------------|--------------------------------------|-----------------------|
| A Home                    |                                     |                    |                                      | 1                                       |                                      |                       |
| Notification              |                                     |                    | < Real-Time Data Data Chart          | Alarm Status Notification Settings      | Parameter Settings Map Top-Up        | Basic Device Inform > |
| B Device List             |                                     |                    | Today 7 Days 30 Days 203             | 22-04-26 00:00:00 ~ 2022-04-26 11:24:20 | Export to PDF Export to XLS FDA Data |                       |
| 188 Shipment Management V |                                     |                    | Data Graph                           |                                         |                                      |                       |
| Devicet Management        | Cold Chain Monitoring               |                    | Date                                 | Probe1 Temperature                      | Note                                 |                       |
| Projeci management        | Device Name                         | Sensor             | 2022-04-26 11:23:30(+08:00)          | 27.6°C                                  |                                      | 2 *                   |
| Ø Organization Management | RCW-360PLUS                         |                    | 2022-04-26 11:18:30(+08:00)          | 27.6°C                                  |                                      | 2                     |
| 🕼 FDA 21 CFR              | CW-360P-T<br>Device ID:             | Probe1 Temperature | 2022-04-26 11:13:30(+08:00)          | 27.6°C                                  |                                      | L                     |
| 🌡 User Center 🛛 🗸         | 90616036560495215863                |                    | 2022-04-26 11:08:30(+08:00)          | 27.5°C                                  |                                      | L                     |
| 😩 Data Center 🛛 🗸         | 800W                                | Probe 1            | 2022-04-26 11:03:30(+08:00)          | 27.4°C                                  |                                      | 2                     |
|                           | Device ID:                          | Probe2             | 2022-04-26 10:58:30(+08:00)          | 27.4°C                                  |                                      | L                     |
|                           |                                     |                    | 2022-04-26 10:53:30(+08:00)          | 27.4°C                                  |                                      | <u>e</u>              |
|                           |                                     | Probe1 Temperature | 2022-04-26 10:48:30(+08:00)          | 27.5°C                                  |                                      | 2                     |
|                           | 360p<br>                            | Probe1 Humidity    | 2022-04-26 10:43:30(+08:00)          | 27.7°C                                  |                                      | L                     |
|                           | Device ID:<br>90078373905447718599  | Probe2 Temperature | 2022-04-26 10:38:30(+08:00)          | 27.4°C                                  |                                      | 4                     |
|                           |                                     |                    | figure (46)                          |                                         | Previous 1                           | ext 10 pcs/page∨      |
| ← → X ⊕ https://new.i     | elitech.com/device/list?searchKey=2 |                    |                                      |                                         | 2 A 😘 😘                              | ta @ @                |
| te Elitech iCold®         |                                     |                    |                                      | Share Duick Accare Enabled              | More                                 | 1 000                 |
| A Home                    | Organization:                       |                    | KCW-SOUFLOS Disabled                 |                                         | more                                 |                       |
| Notification              | All Device Status                   |                    | Real-Time Data Data Chart            | Alarm Status Notification Settings      | Parameter Settings Map Top-Up        | Basic Device Infom >  |
| Device List               | All Normal Online Offline           | Alarm Expired      | Today 7 Days 30 Days 202             | 2-04-26 00:00:00 ~ 2022-04-26 11:33:18  | Export to PDF Export to XLS FDA Data | Ì                     |
| 😸 Shipment Management 🖂   | Stick Status                        | Share Sta          | File Format: <ul> <li>PDF</li> </ul> |                                         |                                      |                       |
| Project Management        | (auck) Consider                     | Share              | Temperature Unit: 💿 *C 📀 *           | F                                       |                                      |                       |
| 4 Organization Management | Cold Chain Monitoring               |                    |                                      | Cancel Ger                              | serate                               |                       |

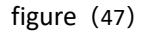

| Ce Elitech iCold®          |                                          | / DCW-26001115 Direction Theory Public Access Stability                  | PO  |
|----------------------------|------------------------------------------|--------------------------------------------------------------------------|-----|
| A Home                     |                                          |                                                                          |     |
| . Notification             | All Device Status                        | tus Notification Settings Parameter Settings Map Top-Up Basic Device inf | < m |
| Device List                | All Normal Online Offline Alarm Expired  | 00 - 2022-04-26 11:33:16 Export to PDF Export to XLS FDA Data            |     |
| 34 Stipment Management 🔗   | Stick Status Share 3 Stick Unstick Share | OK Golo Sgn                                                              |     |
| Project Management         |                                          | Temperature Unit: 💿 'C 💿 'F                                              |     |
| 46 Organization Management |                                          | Cancel Generate                                                          |     |
| Ø FDA21 CFR                | Device Name Sensor                       |                                                                          |     |
| & User Center v            |                                          | Data Graph                                                               |     |

figure (48)

**Endorsement management:** click the endorsement management menu, then click the add endorsement menu, add notes, customize the name and description, and then click Save to save, as shown in figure (49) and figure (50):

| € Elitech iCold®          |                    |              |                        |                      |       | Download Dashboard 🛛 💥 🚊 🔵 |
|---------------------------|--------------------|--------------|------------------------|----------------------|-------|----------------------------|
| A Home                    |                    |              |                        |                      |       |                            |
| Notification              | 21 CFR Function En | abled        | Endorsement Management | Electronic Signature |       |                            |
| 🚔 Device List             |                    |              |                        |                      |       |                            |
| 🛤 Shipment Management 🗸 🗸 | Q Endorsement Name |              |                        |                      |       | Add Endorsement            |
| Project Management        | Number             | Endorsemer   | t Name                 | Description          | Opera | tion                       |
| Organization Management   | 1                  | lenglian     |                        | 122567               | Edit  | Delete                     |
| FDA 21 CFR                | 2                  | pharmaceutic | ai 1                   | Febuary 25th -Febuar | Edit  | Delete                     |
| 🌲 User Center 🛛 👻         | 3                  | TITIT        |                        | DDDDD                | Edit  | Delete                     |
| 🔹 Data Center 🛛 👻         |                    |              |                        |                      |       |                            |
|                           |                    |              |                        |                      |       | < 1 > 107 page <           |

figure (49)

| € Elitech iCold®          |                    |            |                        |                      | Add Endors             | sement |   |
|---------------------------|--------------------|------------|------------------------|----------------------|------------------------|--------|---|
| A Home                    |                    |            |                        |                      | -                      |        |   |
| Notification              | 21 CFR Function En | nabled     | Endorsement Management | Electronic Signature | * Endorsement<br>Name: | 222    | 0 |
| Device List               |                    |            |                        |                      | Description:           | 33333  | 0 |
| 18 Shipment Management ~  | Q Endorsement Nume |            |                        |                      |                        |        |   |
| Project Management        | Number             | Endorseme  | nt Name                | Description          |                        |        |   |
| 各 Organization Management | 1                  | lenglian   |                        | 122567               |                        |        |   |
| 🕏 FDA 21 CFR              | 2                  | pharmaceut | cai 1                  | Febuary 25th -Febuar |                        |        |   |
| 🌢 User Center 🛛 👻         | 4                  |            |                        |                      |                        |        |   |
| 🛳 Data Center 🚽 🗸         | -                  |            |                        |                      |                        |        |   |
|                           |                    |            |                        |                      |                        |        |   |
|                           |                    |            |                        |                      |                        |        |   |
|                           |                    |            |                        |                      |                        |        |   |

figure (50)

**Electronic signature:** click the electronic signature menu, then click the assign endorsement menu, add the user name, select the description, and then click Save to save, as shown in figure (51) and figure (52):

| cation              | 21 CFI     | R Function Enabled   | Endorseme           | nt Management       | Electronic          | : Signature | e                  |                  |           |           |        |
|---------------------|------------|----------------------|---------------------|---------------------|---------------------|-------------|--------------------|------------------|-----------|-----------|--------|
| ce List             |            |                      |                     |                     |                     |             | - <u>-</u>         |                  |           |           |        |
| ment Management v   | Q. Creator |                      |                     |                     |                     |             |                    |                  |           |           |        |
| ct Management       | Number     | Report Name          | Start Time          | End Time            | Created On          | Creator     | Assign Endorsement | Signature Status | Operation |           |        |
| nization Management | 1          | RCW-360PLUS-RCW-360P | 2022-04-26 00:00:00 | 2022-04-26 15:30:30 | 2022-04-26 15:30:37 | xujiangbo   | Assign Endorsement | Pending          | Details   | Signature | Delete |
| 21 CFR              | 2          | RCW-360PLUS-RCW-360P | 2022-04-26 00:00:00 | 2022-04-26 11:53:06 | 2022-04-26 11:53:10 | xujiangbo   | Assign Endorsement | Pending          | Details   | Signature | Delete |
| Center v            | 3          | RCW-360PLUS-RCW-360P | 2022-04-26 00:00:00 | 2022-04-26 11:46:32 | 2022-04-26 11:46:36 | xujiangbo   | Assign Endorsement | Pending          | Details   | Signature | Delete |
| Center v            | 4          | RCW-360P-T-RCW-360P  | 2022-03-14 00:00:00 | 2022-03-14 10:31:19 | 2022-03-14 10:31:24 | xujiangbo   | Assign Endorsement | Finish           | Download  | Signature | Delet  |

figure (51)

| Elitech iCold®          |         |                      |                     |                     | Assign Endorse | ement    |          |              |     |
|-------------------------|---------|----------------------|---------------------|---------------------|----------------|----------|----------|--------------|-----|
| ome                     |         |                      |                     |                     | 5              |          |          |              |     |
| otification             | 21 CF   | R Function Enabled   | Endorseme           | nt Management       | xujiangbo      | Add Endo | rser     |              |     |
| Nevice List             |         |                      |                     |                     |                |          |          | 0.000 U.U.U. |     |
| nipment Management 🤍 🗸  | Creator |                      |                     |                     | User Name      | Туре     | States   | Endorser     |     |
| Project Management      | Number  | Report Name          | Start Time          | End Time            | xujiangbo      | Company  | Pending  | lenglian     | v D |
| Organization Management | 1       | RCW-360PLUS-RCW-360P | 2022-04-26 00:00:00 | 2022-04-26 15:30:30 |                |          |          |              |     |
| FDA 21 CFR              | 2       | RCW-360PLUS-RCW-360P | 2022-04-26 00:00:00 | 2022-04-26 11:53:06 |                |          |          |              |     |
| User Center V           | 3       | RCW-360PLUS-RCW-360P | 2022-04-26 00:00:00 | 2022-04-26 11:46:32 |                |          |          |              |     |
| Data Center V           | 4       | RCW-360P-T-RCW-360P  | 2022-03-14 00:00:00 | 2022-03-14 10:31:19 |                |          |          |              |     |
|                         | 5       | RCW-360P+T+RCW-360P+ | 2022-03-14 00:00:00 | 2022-03-14 10:28:30 |                |          |          |              |     |
|                         | 6       | RCW-360P-T-RCW-360P  | 2022-03-10 00.00.00 | 2022-03-10 17:51:34 |                |          |          |              |     |
|                         | 7       | RCW-360P-T-RCW-360P  | 2022-03-10 00:00:00 | 2022-03-10 17:42:56 |                |          |          |              |     |
|                         | 8       | RCW-360P-T-RCW-360P  | 2022-03-10 00:00:00 | 2022-03-10 17:30:31 |                |          |          |              |     |
|                         | 9       | RCW-360P-T-RCW-360P  | 2022-03-10 00:00:00 | 2022-03-10 17:27:18 |                |          |          |              |     |
|                         | 10      | RCW-360P+T+RCW-360P+ | 2022-03-10 00:00:00 | 2022-03-10 17:25:23 |                |          |          |              |     |
|                         |         |                      |                     |                     |                |          |          |              |     |
|                         |         |                      |                     |                     |                |          | Save Car | ncel         |     |

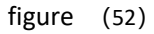

**Enter the menu:** click the electronic signature menu, then click the signature menu, add the user name and password, and then click Save to save, as shown in figure (53) and figure (54):

| in                | 21 CF     | R Function Enabled   | Endorseme           | nt Management       | Electronic          | Signatu   | re                 |                  |           |           |        |
|-------------------|-----------|----------------------|---------------------|---------------------|---------------------|-----------|--------------------|------------------|-----------|-----------|--------|
| st                |           |                      |                     |                     |                     |           |                    |                  |           |           |        |
| nt Management 🗸 🗸 | Q Creator |                      |                     |                     |                     |           |                    |                  |           |           |        |
| Management        | Number    | Report Name          | Start Time          | End Time            | Created On          | Creator   | Assign Endorsement | Signature Status | Operation |           |        |
| ation Management  | 1         | RCW-360PLUS-RCW-360P | 2022-04-26 00:00:00 | 2022-04-26 15:30:30 | 2022-04-26 15:30:37 | xujiangbo | Assign Endorsement | Pending          | Details   | Signature | Delete |
| CFR               | 2         | RCW-360PLUS-RCW-360P | 2022-04-26 00:00:00 | 2022-04-26 11:53:06 | 2022-04-26 11:53:10 | xujiangbo | Assign Endorsement | Pending          | Details   | Signature | Delete |
| enter v           | 3         | RCW-360PLUS-RCW-360P | 2022-04-26 00:00:00 | 2022-04-26 11:46:32 | 2022-04-26 11:46:36 | xujiangbo | Assign Endorsement | Pending          | Details   | Signature | Delete |
| nei V             | 4         | RCW-360P-T-RCW-360P  | 2022-03-14 00:00:00 | 2022-03-14 10:31:19 | 2022-03-14 10:31:24 | xujiangbo | Assign Endorsement | Finish           | Download  | Signature | De     |
|                   | 5         | RCW-360P-T-RCW-360P  | 2022-03-14 00:00:00 | 2022-03-14 10:28:30 | 2022-03-14 10:28:36 | xujiangbo | Assign Endorsement | Pending          | Details   | Signature | Delete |

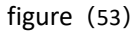

| Elitech iCold®               |        |                      |                     |                     |                     |           |                    | FDA 21 CF    | R                                                                                     |
|------------------------------|--------|----------------------|---------------------|---------------------|---------------------|-----------|--------------------|--------------|---------------------------------------------------------------------------------------|
| ne<br>trication<br>nice List | 21 CFF | R Function Enabled   | Endorseme           | nt Management       | Electronic          | : Signatu | re                 | Report Name: | RCW-360PLUS-RCW-360P-T-<br>ID90616036560495215863-2022042600000<br>20220426114632.pdf |
| ject Management              | Number | Report Name          | Start Time          | End Time            | Created On          | Creator   | Assign Endorsement | Account:     |                                                                                       |
| anization Management         | 1      | RCW-360PLUS-RCW-360P | 2022-04-26 00:00:00 | 2022-04-26 15:30:30 | 2022-04-26 15:30:37 | xujiangbo | Assign Endorsement | Password:    |                                                                                       |
| A21 CFR                      | 2      | RCW-360PLUS-RCW-360P | 2022-04-26 00:00:00 | 2022-04-26 11.53.06 | 2022-04-26 11:53:10 | xujiangbo | Assign Endorsement |              |                                                                                       |
| r Center 🔍 🗸                 | 3      | RCW-360PLUS-RCW-360P | 2022-04-26 00:00:00 | 2022-04-26 11:46:32 | 2022-04-26 11:46:36 | xujiangbo | Assign Endorsement |              |                                                                                       |
| i Center V                   | 4      | RCW-360P-T-RCW-360P  | 2022-03-14 00:00:00 | 2022-03-14 10:31:19 | 2022-03-14 10:31:24 | xujiangbo | Assign Endorsement |              |                                                                                       |
|                              | 5      | RCW-360P-T-RCW-360P  | 2022-03-14 00:00:00 | 2022-03-14 10:28:30 | 2022-03-14 10:28:36 | xujiangbo | Assign Endorsement |              |                                                                                       |
|                              | 6      | RCW-360P-T-RCW-360P  | 2022-03-10 00:00:00 | 2022-03-10 17 51:34 | 2022-03-10 17:51:38 | xujiangbo | Assign Endorsement |              |                                                                                       |
|                              | 7      | RCW-360P-T-RCW-360P  | 2022-03-10 00:00:00 | 2022-03-10 17 42 56 | 2022-03-10 17 43:00 | xujiangbo | Assign Endorsement |              |                                                                                       |
|                              | 8      | RCW-360P-T-RCW-360P  | 2022-03-10 00:00:00 | 2022-03-10 17:30:31 | 2022-03-10 17:30:40 | xujiangbo | Assign Endorsement |              |                                                                                       |
|                              | 9      | RCW-360P-T-RCW-360P  | 2022-03-10 00:00:00 | 2022-03-10 17:27:18 | 2022-03-10 17:27:24 | xujiangbo | Assign Endorsement |              |                                                                                       |
|                              | 10     | RCW-360P-T-RCW-360P  | 2022-03-10 00:00:00 | 2022-03-10 17:25:23 | 2022-03-10 17:25:33 | xujiangbo | Assign Endorsement |              |                                                                                       |
|                              |        |                      |                     |                     |                     |           |                    | Γ            | Save                                                                                  |

figure (54)

**Enter the menu:** click the electronic signature menu and then click the download menu to download the data report, as shown in figure (55) and figure (56):

|           |                     |                     |                     |                     |           |                    | e                | J Succession | y deleted |        |
|-----------|---------------------|---------------------|---------------------|---------------------|-----------|--------------------|------------------|--------------|-----------|--------|
| 21 CFI    | R Function Enabled  | Endorseme           | nt Management       | Electronic          | Signature |                    |                  |              |           |        |
|           |                     |                     |                     |                     |           |                    |                  |              |           |        |
| Q Creator |                     |                     |                     |                     |           |                    |                  |              |           |        |
| Number    | Report Name         | Start Time          | End Time            | Created On          | Creator   | Assign Endorsement | Signature Status | Operation    |           |        |
| 1         | RCW-360P-T-RCW-360P | 2022-03-14 00:00:00 | 2022-03-14 10:31:19 | 2022-03-14 10:31:24 | xujiangbo | Assign Endorsement | Finish           | Download     | Signature | Delet  |
| 2         | RCW-360P-T-RCW-360P | 2022-03-14 00:00:00 | 2022-03-14 10:28:30 | 2022-03-14 10:28:36 | xujiangbo | Assign Endorsement | Pending          | Details      | Signature | Delete |
| 3         | RCW-360P-T-RCW-360P | 2022-03-10 00:00:00 | 2022-03-10 17:51:34 | 2022-03-10 17:51:38 | xujlangbo | Assign Endorsement | Pending          | Details      | Signature | Delete |
| 4         | RCW-360P-T-RCW-360P | 2022-03-10 00:00:00 | 2022-03-10 17:42:56 | 2022-03-10 17:43:00 | xujiangbo | Assign Endorsement | Pending          | Details      | Signature | Delete |
| 5         | RCW-360P-T-RCW-360P | 2022-03-10 00:00:00 | 2022-03-10 17:30:31 | 2022-03-10 17:30:40 | xujiangbo | Assign Endorsement | Pending          | Details      | Signature | Delete |
| 6         | RCW-360P-T-RCW-360P | 2022-03-10 00:00:00 | 2022-03-10 17:27:18 | 2022-03-10 17:27:24 | xujiangbo | Assign Endorsement | Pending          | Details      | Signature | Delete |
|           |                     |                     |                     |                     |           |                    |                  |              |           |        |

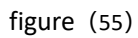

| € Elitech iCold®          |           |                     |                     |                                      |                                           |           |                    |                  | Download D | ashboard  | x =    | ٠ |
|---------------------------|-----------|---------------------|---------------------|--------------------------------------|-------------------------------------------|-----------|--------------------|------------------|------------|-----------|--------|---|
| A Home                    |           |                     |                     |                                      |                                           |           |                    |                  |            |           |        |   |
| Notification              | 21 CFF    | R Function Enabled  | Endorse             | Do you want to dow                   | nload RCW-360P-T-                         | nature    | 2                  |                  |            |           |        |   |
| Device List               |           |                     |                     | RCW-360P-T-ID906<br>20220314000000-2 | 016036560495215863-<br>0220314103119.pdf? |           | -                  |                  |            |           |        |   |
| 😸 Shipment Management 🗸 🗸 | Q Creator |                     |                     |                                      |                                           | 1         |                    |                  |            |           |        |   |
| Project Management        | Number    | Report Name         | Start Time          |                                      | Cancel                                    | reator    | Assign Endorsement | Signature Status | Operation  |           |        |   |
| 8 Organization Management | 1         | RCW-360P-T-RCW-360P | 2022-03-14 00:00:00 | 2022-03-14 10:31:19                  | 2022-03-14 10:31:24                       | xujiangbo |                    | Finish           |            | Signature | Delete |   |
| 🕏 FDA 21 CFR              | 2         | RCW-360P-T-RCW-360P | 2022-03-14 00:00:00 | 2022-03-14 10:28:30                  | 2022-03-14 10:28:36                       | xujiangbo |                    | Pending          |            |           | Delete |   |
| 👃 User Center 🛛 🗸         | 3         | RCW-360P-T-RCW-360P | 2022-03-10 00:00:00 | 2022-03-10 17:51:34                  | 2022-03-10 17:51:38                       | xujiangbo |                    | Pending          |            |           | Delete |   |
| 🙎 Data Center 🗸 🗸         | 4         | RCW-360P-T-RCW-360P | 2022-03-10 00:00.00 | 2022-03-10 17:42:56                  | 2022-03-10 17:43:00                       | xujiangbo |                    | Pending          |            | Signature | Delete |   |
|                           | 5         | RCW-360P-T-RCW-360P | 2022-03-10 00:00:00 | 2022-03-10 17:30:31                  | 2022-03-10 17:30:40                       | xujiangbo |                    | Pending          |            | Signature | Delete |   |
|                           | 6         | RCW-360P-T-RCW-360P | 2022-03-10 00:00:00 | 2022-03-10 17:27:18                  | 2022-03-10 17:27:24                       | xujiangbo |                    | Pending          |            |           | Delete |   |
|                           | 7         | RCW-360P-T-RCW-360P | 2022-03-10 00:00:00 | 2022-03-10 17:25:23                  | 2022-03-10 17:25:33                       | xujiangbo |                    | Pending          |            | Signature | Delete |   |
| _                         |           |                     |                     |                                      |                                           |           |                    |                  |            |           |        |   |

figure (56)